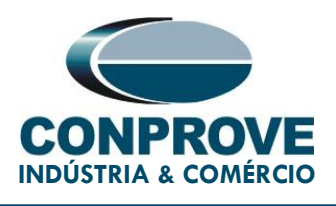

## **TEST TUTORIAL**

**EQUIPAMENT**: Protection Relay.

BRAND: ZIV.

MODEL: DLF.

FUNCTION: 67 or PIOC - Directional Overcurrent.

**TOOL USED:** CE-6006, CE-6707, CE-6710, CE-7012 or CE-7024.

**OBJECTIVE:** tests on the directional overcurrent function to prove the operating time, pickup and its directionality.

#### **VERSION CONTROL:**

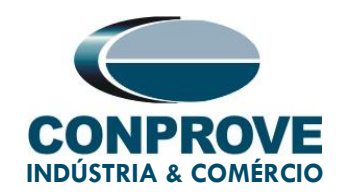

| Version | Descriptions    | Date       | Author | Reviewer |
|---------|-----------------|------------|--------|----------|
| 1.0     | Initial Version | 31/05/2022 | M.R.C. | G.C.D.P. |

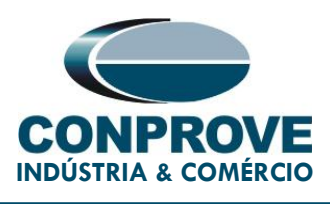

#### SUMMARY

| 1. | Rel  | lay Connection to CE-6710                         | 7   |
|----|------|---------------------------------------------------|-----|
|    | 1.1. | Auxiliary Source                                  | 7   |
|    | 1.2. | Analog Outputs                                    | 7   |
|    | 1.3. | Binary Inputs                                     | 8   |
| 2. | Firs | st steps with the DLF relay                       | 9   |
|    | 2.1. | Communication between PC and relay                | 9   |
| 3. | Par  | rameterization of the ZIV DLF relay               | .14 |
|    | 3.1. | Nominal Values                                    | .14 |
|    | 3.2. | General                                           | .16 |
|    | 3.3. | Phase Instantaneous > Unit 1                      | .17 |
|    | 3.4. | Current Directional                               | .18 |
|    | 3.5. | Outputs                                           | .19 |
| 4. | Ар   | plication Manager                                 | .23 |
|    | 4.1. | Overcurrent software adjustments                  | .23 |
|    | 4.2. | Overcurrent Screen > Definitions                  | .25 |
|    | 4.3. | Overcurrent Screen > Overcurrent Elements > Phase | .26 |
| 5. | Cha  | annel Direction and Hardware Configurations       | .30 |
| 6. | Tes  | st structure for function 67                      | .33 |
|    | 6.1. | Test Settings                                     | .33 |
|    | 6.2. | Pickup Screen                                     | .33 |
|    | 6.3. | Final Result of the Pickup Test                   | .34 |
|    |      |                                                   |     |

Rua Visconde de Ouro Preto, 75 – Bairro Custódio Pereira – CEP 38405-202 Uberlândia/MG Telefone: (34) 3218-6800 - Fax: (34) 3218-6810

www.conprove.com - https://forum.conprove.com - suporte@conprove.com.br

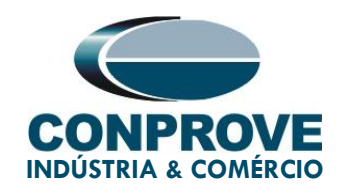

|     | 6.4. | Time Screen                                                 | 35 |
|-----|------|-------------------------------------------------------------|----|
|     | 6.5. | Final Result of the Time Test                               | 37 |
| 7.  | Re   | port                                                        | 37 |
| 8.  | Ар   | pendix A - Manufacturer Tolerances                          | 40 |
| 9.  | Ар   | pendix B - Terminal Diagram                                 | 41 |
| 10. | Ар   | pendix C - Parameter Equivalence between Relay and Software | 43 |

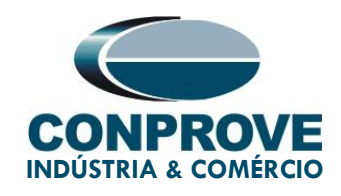

#### Statement of responsibility

The information contained in this tutorial is constantly verified. However, differences in description cannot be completely excluded; in this way, CONPROVE disclaims any responsibility for errors or omissions contained in the information transmitted.

Suggestions for improvement of this material are welcome, just user contacts us via email suporte@conprove.com.br.

The tutorial contains knowledge gained from the resources and technical data at the time was writing. Therefore, CONPROVE reserves the right to make changes to this document without prior notice.

This document is intended as a guide only the manual of the equipment under test should always be consulted.

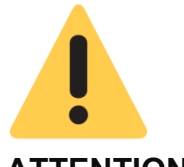

#### ATTENTION!

The equipment generates high current and voltage values during its operation. Improper use of the equipment can result in material and physical damage.

Only suitably qualified people should handle the instrument. It is noted that the user must have satisfactory training in maintenance procedures a good knowledge of the equipment under test and still be aware of safety rules and regulations.

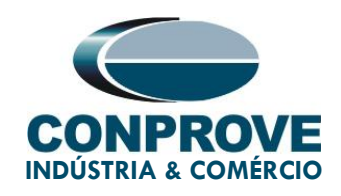

#### Copyright

Copyright © CONPROVE. All rights reserved. The dissemination, total or partial reproduction of its content is not authorized, unless expressly permitted. Violations are punishable by law.

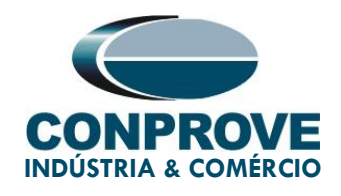

## PROCEDURE FOR TESTING THE ZIV DLF RELAY IN OVERCURRENT SOFTWARE

#### 1. Relay Connection to CE-6710

In this section, all the connections necessary to run the test in question are discussed. In appendix B of this document you can find the terminal designations of the ZIV DLF relay used.

#### 1.1. Auxiliary Source

For the relay power supply, connect the positive terminal (red) of the Aux. Vdc Source of the test set to terminal 3 of slot A of the relay and the negative terminal (black) to terminal 2 of slot A, as shown in the following figure.

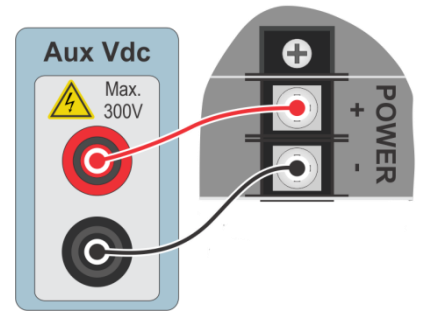

Figure 1

#### 1.2. Analog Outputs

Connect the CE-6710's analog outputs V1, V2 and V3 to terminals 01, 03 and 05 of the relay's D slot and their common to terminals 02, 04 and 06. Then I1, I2 and I3 go to terminals 11, 13 and 15 of the relay and their common to terminals 12, 14 and 16, respectively. The figure below shows the procedure.

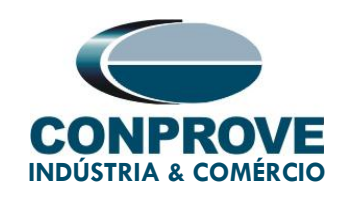

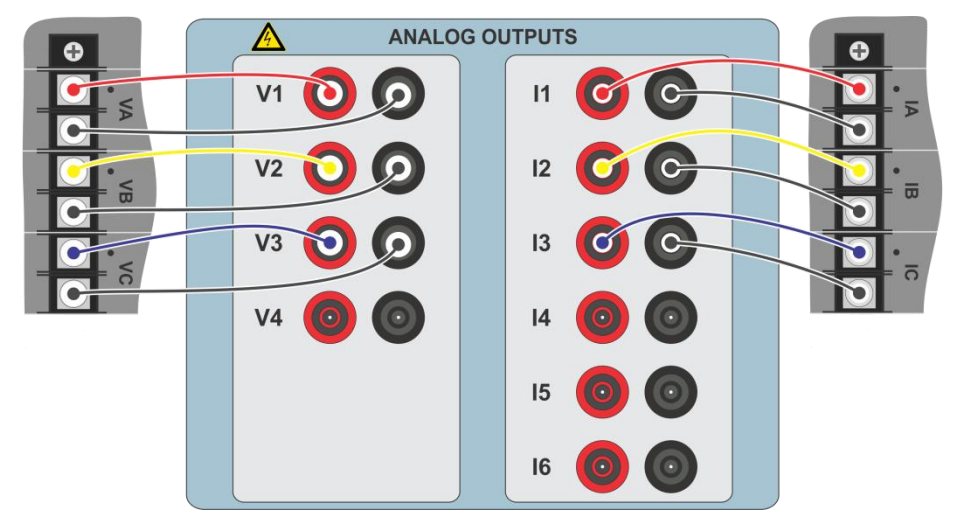

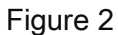

#### 1.3. Binary Inputs

Connect the Binary Inputs to the binary outputs of the relay in slot A as shown in the table and figure below.

| Table 1                          |                      |  |  |  |
|----------------------------------|----------------------|--|--|--|
| CE-6710 ( <i>Binary Inputs</i> ) | DLF( <i>Slot A</i> ) |  |  |  |
| BI1                              | OUT 1 (07 e 08)      |  |  |  |
| BI2                              | OUT 2 (09 e 10)      |  |  |  |

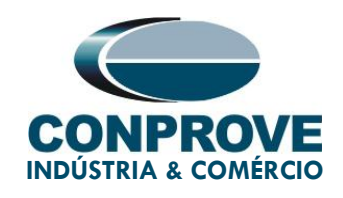

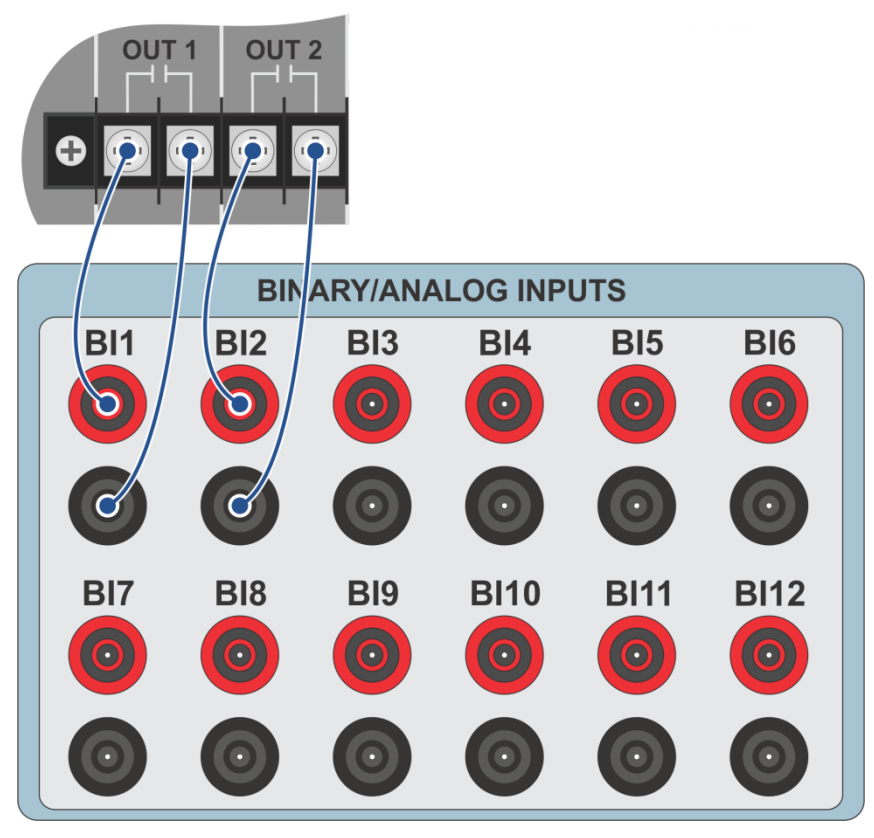

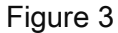

#### 2. First steps with the DLF relay

#### 2.1. Communication between PC and relay

Communication with the relay is done through an Ethernet cable connected between the relay and the computer that has the ZivercomPlus software. Double click on the relay software icon.

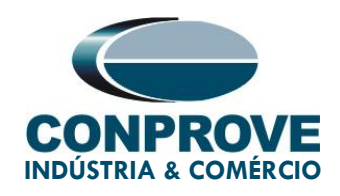

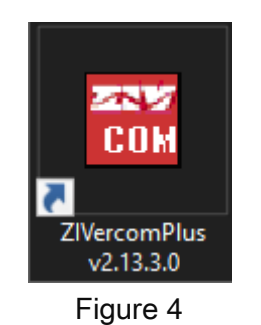

Enter the username and password. To gain access use "*zivercom*" and the password "*ziv*".

| 🎌 Identificat | ion      | ×      |
|---------------|----------|--------|
| User          | zivercom |        |
| Password      | xxx      |        |
| Access level  |          | -      |
|               | ОК       | Cancel |
|               | Figure 5 |        |

Then, from the main menu, go to "IEDs" > "Installations".

| 🐹 ZIVercomPlus-2.13.3.0 db[3.47.3.0] |         |               |                         |  |  |  |
|--------------------------------------|---------|---------------|-------------------------|--|--|--|
| File                                 | View    | IEDs          | IEDs Configuration Help |  |  |  |
|                                      |         | Installations |                         |  |  |  |
|                                      |         |               | 1- S/S Example          |  |  |  |
|                                      | Emulate |               |                         |  |  |  |

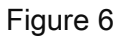

Select the default file "SubExamples.sds" and click "Edit".

Rua Visconde de Ouro Preto, 75 – Bairro Custódio Pereira – CEP 38405-202 Uberlândia/MG Telefone: (34) 3218-6800 - Fax: (34) 3218-6810

www.conprove.com - https://forum.conprove.com - suporte@conprove.com.br

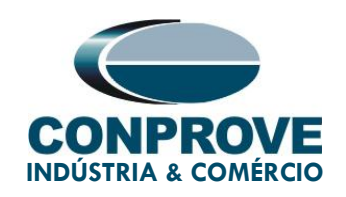

| 🚟 Installations                                       |                                                                                                    |                                                                                                    |                 |                |    | ×               |
|-------------------------------------------------------|----------------------------------------------------------------------------------------------------|----------------------------------------------------------------------------------------------------|-----------------|----------------|----|-----------------|
| Look in:                                              | substations                                                                                               |                                                                                                    | • • •           | ) 💣 🎟 <b>-</b> |    |                 |
| -                                                     | Nome                                                                                                    | ^                                                                                                    |                 |                | Da | ata de modifica |
| Acesso rápido                                         | SubExample                                                                                                | sbs                                                                                                    |                 |                | 25 | /01/2021 13:33  |
| Área de<br>Trabalho<br>Bibliotecas<br>Este Computador |                                                                                                    |                                                                                                    |                 |                |    |                 |
| <b>I</b>                                              |                                                                                                    |                                                                                                    |                 |                |    |                 |
| Rede                                                  | <                                                                                                    |                                                                                                    |                 |                |    | >               |
|                                                       | Name:                                                                                                    | SubExample.sbs                                                                                                    |                 |                | -  | Edit            |
|                                                       | Туре:                                                                                                    | Instalaciones(*.sbs)                                                                                                    |                 |                | •  | Cancel          |
|                                                       | Path<br>C:\Users\Suporte\E                                                                                | ocuments\ZIV\ZIVercomPlus\                                                                                                | substations\Sub | Example.sbs    |    | Communicate     |
|                                                       | Preview<br>C # # File<br>S/S Example<br>1 # Protoc<br>2 # Tipo d<br>1 #(UCS :<br>0 # (ipv4=<br>184.0.0.10 | Version<br># # Subestation Text<br>col<br>e comunicación (2, red)<br>ZIV=0, Transparente=1, teln<br>=0, ipv6=1)<br># IPv4 | et=2)           |                |    | ^               |

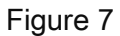

The next step is to check the data set for communication on the relay front panel. This data must be entered into the software for successful communication to occur.

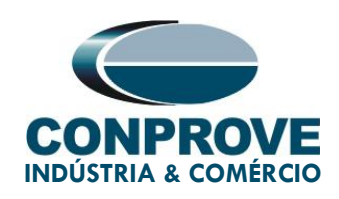

| Modify Installation                          |                        |
|----------------------------------------------|------------------------|
| Installation Text                            |                        |
| S/S Example                                  | OK                     |
| Protocol: PROCOME30  Communication type: LAN | Cancel                 |
| SERIAL Baud rate and associated parameters   |                        |
| Baud rate: 38400                             |                        |
| Data bits: 8 - Set default values            | YES                    |
| Stop bits: Time First character time Time    | e between retries      |
| Parity: Even 🚽 Message time (ms) 80 Num      | ber of retrys          |
| PSTN                                         |                        |
| Modem: Telephone                             | ****                   |
| LAN                                          |                        |
| Transparent VIP Address: 10.0.0.184 Po       | ort: 32001             |
| M                                            | Message time (ms) 5000 |

#### Figure 8

By clicking on the *"OK"* button, you will return to figure 7, select the file again and click on *"Communicate"*.

| 🚟 Installations                                                                |                                                                                                    |                                                                                                    |          | ×              |
|--------------------------------------------------------------------------------|----------------------------------------------------------------------------------------------------|----------------------------------------------------------------------------------------------------|----------|----------------|
| Look in:                                                                       | substations                                                                                                    | ▼ ← 🗈 💣 💷                                                                                                    |          |                |
| -                                                                              | Nome                                                                                                    | ^                                                                                                    | Da       | ta de modifica |
| Acesso rápido                                                                  | SubExample.                                                                                                    | ibs                                                                                                    | 25       | /01/2021 13:40 |
| Acesso rapido<br>Area de<br>Trabalho<br>Bibliotecas<br>Este Computador<br>Rede | <                                                                                                    |                                                                                                    |          | >              |
|                                                                                | Name:                                                                                                    | SubExample.sbs                                                                                                    | <b>_</b> | Edit           |
|                                                                                | Туре:                                                                                                    | Instalaciones(*.sbs)                                                                                                    | -        | Cancel         |
|                                                                                | Path<br>C: \Users \Suporte \D                                                                                   | ocuments\ZIV\ZIVercomPlus\substations\SubExample.sbs                                                                          |          | Communicate    |
|                                                                                | Preview                                                                                                    | lercion                                                                                                    |          |                |
|                                                                                | C # # File<br>S/S Example<br>1 # Protoc<br>2 # Tipo d<br>1 # (UCS<br>0 # (ipv4=<br>184.0.0.10<br>32001 , 5000 # | remount<br>≠ \$Ubestation Text<br>)<br>IV=0, Transparente=1, telnet=2)<br>), pyo6=1)<br>≠ IPv4<br>Puerto TCPIP, t mensaje red |          | <              |
|                                                                                |                                                                                                    | Figure 9                                                                                                    |          |                |

Rua Visconde de Ouro Preto, 75 – Bairro Custódio Pereira – CEP 38405-202 Uberlândia/MG

Telefone: (34) 3218-6800 - Fax: (34) 3218-6810

www.conprove.com - https://forum.conprove.com - suporte@conprove.com.br

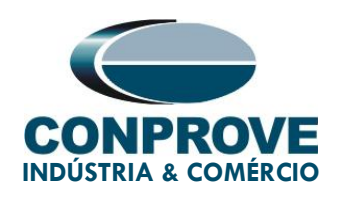

Click "OK" again.

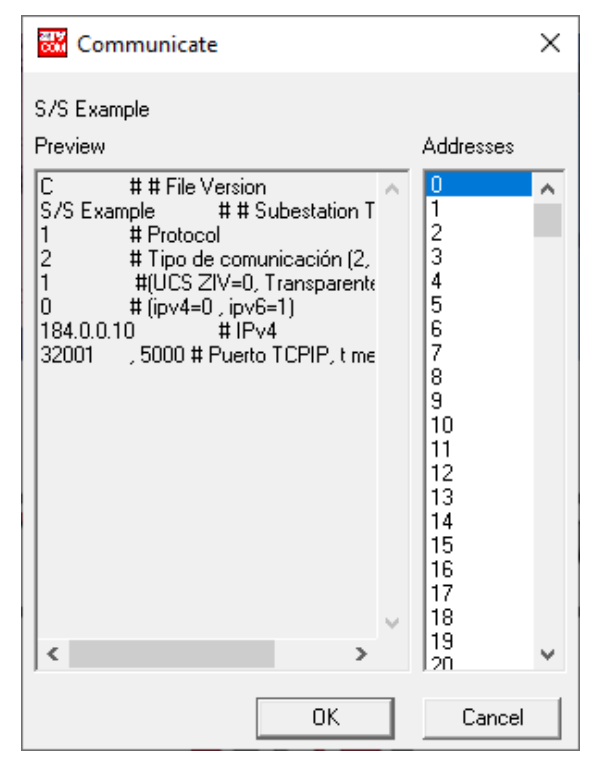

Figure 10

If the field "Communications type" is configured as "LAN-TLS", a second level of access will be requested, use the default user "admin" and the default password "Passwd@02".

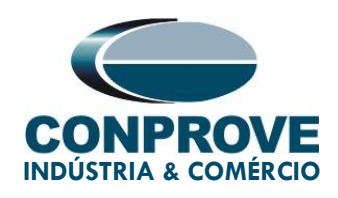

| р Dirección: 0    |    | ×     |
|-------------------|----|-------|
|                   |    |       |
| User:<br>(MAX=32) |    |       |
| ****              |    |       |
|                   |    |       |
| (MAX=32)          |    |       |
| ******            | OK | Canad |
| L                 | UN |       |

Figure 11

#### 3. Parameterization of the ZIV DLF relay

#### 3.1. Nominal Values

Click on the highlighted "+" signs until you reach the "Nominal Values" option. In this option, nominal voltage as 115.0V, nominal phase current as 5.0A and nominal frequency as 60.00Hz must be set.

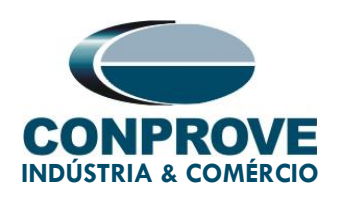

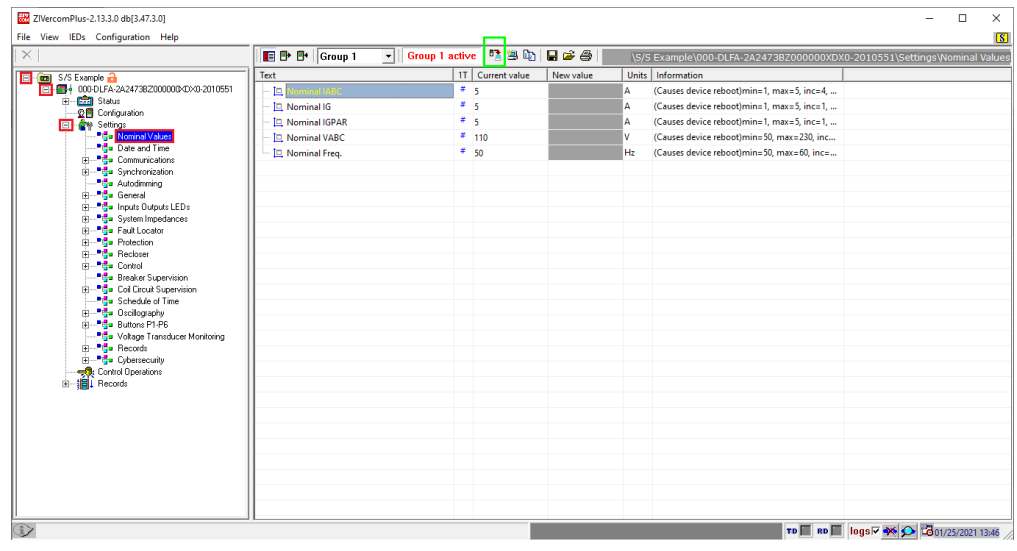

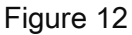

To change the voltage and frequency value, click on the icon highlighted in green in the previous figure.

| W ZIVercomPlus-2.13.3.0 db[3.47.3.0]                                                                                                    |                                                                                               |                                                                                                    |                                                              |                                                                                                    | - 🗆 ×                |
|----------------------------------------------------------------------------------------------------|-----------------------------------------------------------------------------------------------|----------------------------------------------------------------------------------------------------|--------------------------------------------------------------|----------------------------------------------------------------------------------------------------|----------------------|
| File View IEDs Configuration Help                                                                                                    |                                                                                               |                                                                                                    |                                                              |                                                                                                    | S                    |
| X                                                                                                    | 🔳 🗗 🗗 Group 1 🖃 Group                                                                         | 1 active 🛛 🐴 🚇                                                                                                    | 🖬 📽 🚳 📗                                                      | \S/S Example\000-DLFA-2A2473BZ000000XDX0-2010551\Set                                                                                                    | tings\Nominal Values |
| S/S Example<br>S/S Example<br>S/ | Text  P Rominal IABC P Nominal IG P Nominal IG P Nominal IGPAR P Nominal VABC P Nominal Freq. | 11         Current value           #         5           #         5           #         5           #         110           #         50 | New value           5           5           115           60 | Units       Information         A       (Causes device reboot)min=1, max=5, inc=4,         A       (Causes device reboot)min=1, max=5, inc=1,         A       (Causes device reboot)min=50, max=230, inc         Hz       (Causes device reboot)min=50, max=60, inc=         Hz       (Causes device reboot)min=50, max=60, inc= | Cont/25/2021 13:49   |
|                                                                                                    |                                                                                               |                                                                                                    |                                                              |                                                                                                    |                      |

Figure 13

After changing the new values, click again on the icon highlighted in green in the previous figure to send the adjustment to the relay

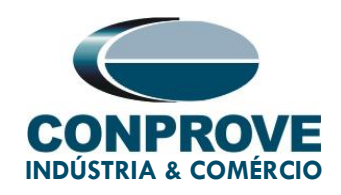

#### 3.2. General

Click on the *"General"* option and configure the transformer ratios of the phase, neutral, voltage transformer current transformers and the phase sequence.

| ZIVercomPlus-2.13.3.0 db[3.47.3.0]<br>File View IEDs Configuration Help |                                    |                    |               |                                             | - 0           | X         |
|-------------------------------------------------------------------------|------------------------------------|--------------------|---------------|---------------------------------------------|---------------|-----------|
| ×                                                                       | 📑 🗗 🗗 Group 1 🔹 Gr                 | oup 1 active 🛛 🍱 🗎 | 🐚 🖬 🖻 🍎 📗     | Example\000-DLFA-2A2473BZ000000XDX0-20      | 10551\Setting | s\Genera  |
| 🖃 💼 S/S Example 🔒                                                       | Text                               | 1T Current vi      | lue New value | Units Information                           |               |           |
|                                                                         | - ab Name                          | #                  |               | Max cars=20, def=                           |               |           |
| Gardenation                                                             | - ab Breaker                       | #                  |               | Max cars=5, def=                            |               |           |
| E- Settings                                                             | - ab Division                      | -                  |               | Max cars=64, def=                           |               |           |
|                                                                         | - ab Zone                          | -                  |               | Max cars=64, def=                           |               |           |
| Date and Time                                                           | - ab Description 1                 | ÷                  |               | Max cars=64, def=                           |               |           |
| E Synchronization                                                       | - ab Description 2                 | # 100 B            |               | Max cars=64, def=                           |               |           |
|                                                                         | <ul> <li>Operation Mode</li> </ul> | 2                  |               | 0=On, 1=Blocked, 2=Test, 3=Test blocked, 4= |               |           |
| 🗄 <sup>1</sup> 👘 General                                                | - EP Phase 1 CT Ratio              | #                  |               | min=1, max=100000, inc=0.01, def=1          |               |           |
| H                                                                       | - 🖅 Phase 2 CT Ratio               | *                  |               | min=1, max=100000, inc=0.01, def=1          |               |           |
|                                                                         | - NP Phase 3 CT Ratio              | 2                  |               | min=1, max=100000, inc=0.01, def=1          |               |           |
| B <sup>2</sup> dan Protection                                           | - 🖂 Ground C.T. Ratio              | #                  |               | min=1, max=100000, inc=0.01, def=1          |               |           |
| E                                                                       | - XP Parallel CT Ratio             | #                  |               | min=1, max=100000, inc=0.01, def=1          |               |           |
| Breaker Supervision                                                     | - XV Phase VT Ratio                |                    |               | min=1, max=100000, inc=0.01, def=1          |               |           |
| Coil Circuit Supervision                                                | - E Busbar VT Ratio                | #                  |               | min=1, max=100000, inc=0.01, def=1          |               |           |
| Schedule of Time                                                        | - 🖙 Ground VT Ratio                | #                  |               | min=1, max=100000, inc=0.01, def=1          |               |           |
| B Buttons P1-P6                                                         | - 🗄 Capacitive VT                  | -                  |               | 0=No, 1=Yes, def=No                         |               |           |
|                                                                         | Phase Sequence                     | #                  |               | 0=ABC, 1=ACB, def=ABC                       |               |           |
| B G = Records                                                           | - 🖃 IG Type                        | #                  |               | 0=IN, 1=IG, def=IG                          |               |           |
| Control Develops                                                        | 🕀 🎦 Angle Reference                |                    |               |                                             |               |           |
| B-                                                                      | De Di Invert Polarity              | #                  |               |                                             |               |           |
|                                                                         | PLL Enable                         | #                  |               | 0=No, 1=Yes, def=Yes                        |               |           |
|                                                                         | Simultaneous Commands              | -                  |               | 0=No, 1=Yes, def=Yes                        |               |           |
|                                                                         |                                    |                    |               |                                             |               |           |
|                                                                         |                                    |                    |               |                                             |               |           |
|                                                                         |                                    |                    |               |                                             |               |           |
|                                                                         |                                    |                    |               |                                             |               |           |
|                                                                         |                                    |                    |               |                                             |               |           |
|                                                                         |                                    |                    |               |                                             |               |           |
|                                                                         |                                    |                    |               |                                             | O B01/25/2    | 021 12-55 |

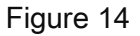

It can be seen in the previous figure that the values in the column *"Current Value"* and *"New value"* are hidden. To allow visualization and configuration click on the buttons highlighted in red and then green.

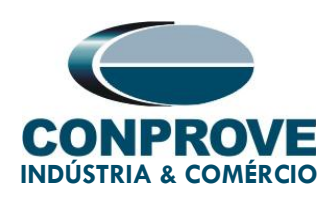

| W ZIVercomPlus-2.13.3.0 db[3.47.3.0] |                                            |                  | - 0                                                           | ×       |
|--------------------------------------|--------------------------------------------|------------------|---------------------------------------------------------------|---------|
| File View IEDs Configuration Help    |                                            |                  |                                                               | S       |
| X                                    | Group 1 💌 Group 1                          | active 🍱 🖹 🗈     | 县 😂 🚭 🛛Example\000-DLFA-2A2473BZ000000XDX0-2010551\Settings\G | ieneral |
| 🖃 🔤 S/S Example 🔒                    | Text                                       | 1T Current value | New value Units Information                                   |         |
| □                                    | - ab Name                                  | #                | Max cars=20, def=                                             |         |
|                                      | ab Breaker                                 | #                | Max cars=5, def=                                              |         |
| 🕀 🧰 Settings                         | - ab Division                              | #                | Max cars=64, def=                                             |         |
| Nominal Values                       | - ab Zone                                  | #                | Max cars=64, def=                                             |         |
|                                      | - ab Description 1                         | #                | Max cars=64, def=                                             |         |
| Synchronization                      | - ab Description 2                         | #                | Max cars=64, def=                                             |         |
|                                      | <ul> <li>Operation Mode</li> </ul>         | # On             | 0=On, 1=Blocked, 2=Test, 3=Test blocked, 4=                   |         |
| Econoral Contral                     | - 🖙 Phase 1 CT Ratio                       | # 1              | min=1, max=100000, inc=0.01, def=1                            |         |
| System Impedances                    | - 🖙 Phase 2 CT Ratio                       | # 1              | min=1, max=100000, inc=0.01, def=1                            |         |
| Fault Locator                        | - 🖅 Phase 3 CT Ratio                       | # 1              | min=1, max=100000, inc=0.01, def=1                            |         |
| Protection                           | - 🖙 Ground C.T. Ratio                      | # 1              | min=1, max=100000, inc=0.01, def=1                            |         |
| E Control                            | - 🖙 Parallel CT Ratio                      | # 1              | min=1, max=100000, inc=0.01, def=1                            |         |
|                                      | - 🖅 Phase VT Ratio                         | # 1              | min=1, max=100000, inc=0.01, def=1                            |         |
| Coil Circuit Supervision             | - 🖙 Busbar VT Ratio                        | # 1              | min=1, max=100000, inc=0.01, def=1                            |         |
| Schedule of Time     Decilorranhy    | - 🖅 Ground VT Ratio                        | # 1              | min=1, max=100000, inc=0.01, def=1                            |         |
| ⊞*∰u Buttons P1-P6                   | <ul> <li>          Capacitive VT</li></ul> | # No             | 0=No, 1=Yes, def=No                                           |         |
| Voltage Transducer Monitoring        | <ul> <li>Phase Sequence</li> </ul>         | # ABC            | 0=ABC, 1=ACB, def=ABC                                         |         |
| Hecords                              | - 🖬 IG Type                                | # IG             | 0=IN, 1=IG, def=IG                                            |         |
|                                      | 🕀 📑 Angle Reference                        | #                |                                                               |         |
| Records                              | Invert Polarity                            | #                |                                                               |         |
|                                      | - 🖶 PLL Enable                             | # Yes            | 0=No, 1=Yes, def=Yes                                          |         |
|                                      | Simultaneous Commands                      | # Yes            | 0=No, 1=Yes, def=Yes                                          |         |
|                                      |                                            |                  |                                                               |         |
|                                      |                                            |                  |                                                               |         |
|                                      |                                            |                  |                                                               |         |
|                                      |                                            |                  |                                                               |         |
|                                      |                                            |                  |                                                               |         |
|                                      |                                            |                  |                                                               |         |
|                                      |                                            |                  | TD 🔲 RD 📃 logs 🗸 🚧 01/25/2021                                 | 13:57   |

Figure 15

#### 3.3. Phase Instantaneous > Unit 1

Click on the "+" signs until you reach the "Unit 1" option. In this option, the function must be activated and the pick-up and operating time values adjusted. Activate unit 1 with a pick-up value of 8.0A, operating time of 1.5s, choose "Direction" and "67F". Then send the adjustments by clicking on the icon highlighted in green.

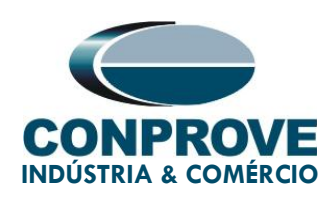

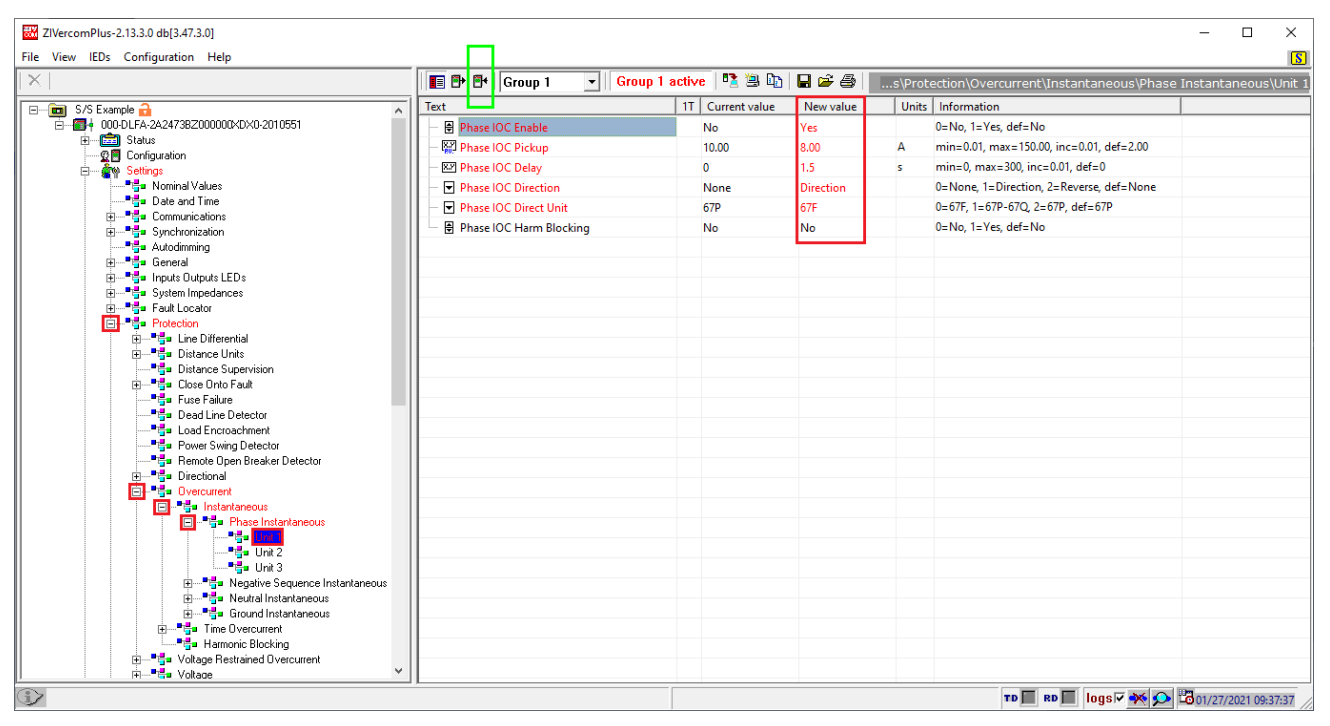

Figure 16

Note: The relay has three polarization modes through the "Phase IOC Direct Unit" field.

- 1. 67F = Quadrature Voltage Polarization;
- 67P 67Q = For three-phase faults, it uses polarization by positive-sequence voltage and for other types of faults, it uses negative-sequence voltage;
- 3. 67P = Positive sequence voltage polarization.

#### 3.4. Current Directional

Click on the highlighted "+" sign until you reach the "*Current Directional*" option. Set the maximum phase torque angle in the "*Phase Characteristic Angle*" field.

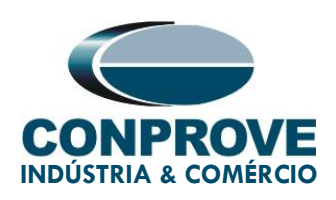

| ZIVercomPlus-2.13.3.0 db[3.47.3.0]                                                                                                    |                                                  |                      |           |                                                | - 🗆 X                                    |
|----------------------------------------------------------------------------------------------------|--------------------------------------------------|----------------------|-----------|------------------------------------------------|------------------------------------------|
| File View IEDs Configuration Help                                                                                                    |                                                  |                      |           |                                                | 8                                        |
|                                                                                                    | 🖪 🗗 🚭 Group 1 💽                                  | Group 1 active 🛛 🐴 🕒 | 2 🖻       | 00XDX0-2010551\Settings\Pro                    | otection\Directional\Current Directional |
| 🖃 📹 S/S Example 🔒 🔨 🔨                                                                                                    | Text                                             | 1T Current value     | New value | Units Information                              |                                          |
| E - E + 000-DLFA-2A24738Z000000XDX0-2010551                                                                                                    | - 🔛 Phase Characteristic Angle                   | 15                   | 70        | <ul> <li>min=-90, max=90, inc=1, de</li> </ul> | .f=15                                    |
|                                                                                                    | - 🗷 Neutr./Gnd Characteristic Ang                | gle 75               | 75        | <ul> <li>min=-90, max=90, inc=1, de</li> </ul> | :f=75                                    |
| 🖶 📲 🦣 Settings                                                                                                    | - 🗷 NegSeq Characteristic Angle                  | 75                   | 75        | <ul> <li>min=-90, max=90, inc=1, de</li> </ul> | :f=75                                    |
|                                                                                                    | - 🖾 PosSeq Characteristic Angle                  | 75                   | 75        | <ul> <li>min=0, max=90, inc=1, def=</li> </ul> | :75                                      |
| Date and Time                                                                                                    | <ul> <li>E Lack of direction blocking</li> </ul> | Yes                  | Yes       | 0=No, 1=Yes, def=Yes                           |                                          |
|                                                                                                    | - 🖙 Min. Phase Voltage                           | 1                    | 1         | V min=0.05, max=150, inc=0.0                   | )1, def=1                                |
|                                                                                                    | - 🖾 Min. Neutr Voltage                           | 3                    | 3         | V min=0.05, max=150, inc=0.0                   | /1, def=3                                |
| 🕀 🔤 General                                                                                                    | - 🖾 Min. Gnd Voltage                             | 3                    | 3         | V min=0.05, max=150, inc=0.0                   | /1, def=3                                |
| Inputs Dutputs LEDs                                                                                                    | - 🖾 Min. Neg Seq Voltage                         | 1                    | 1         | V min=0.05, max=150, inc=0.0                   | )1, def=1                                |
| Fault Locator                                                                                                    | - 🖾 Min. Pos Seq Voltage                         | 1                    | 1         | V min=0.05, max=150, inc=0.0                   | )1, def=1                                |
| 🖨 📑 Protection                                                                                                    | - 🖾 Coordinating Time                            | 0                    | 0         | ms min=0, max=30, inc=1, def=                  | :0                                       |
|                                                                                                    | - 🖂 Neutr Volt. Comp.                            | 0                    | 0         | min=0, max=50, inc=0.01, d                     | ef=0                                     |
|                                                                                                    | - 🖾 Gnd Volt. Comp.                              | 0                    | 0         | min=0, max=50, inc=0.01, d                     | ef=0                                     |
| i → ■ 🚰 ■ Close Onto Fault                                                                                                    | - 🖾 NegSeq Volt.Comp.                            | 0                    | 0         | min=0, max=50, inc=0.01, d                     | ef=0                                     |
| - Fuse Failure                                                                                                    | ▼ Neutral/Ground V_POL type                      | Vn                   | Vn        | 0=Vn, 1=Vg, def=Vn                             |                                          |
|                                                                                                    |                                                  |                      |           |                                                |                                          |
| Power Swing Detector                                                                                                    |                                                  |                      |           |                                                |                                          |
| Remote Open Breaker Detector                                                                                                    |                                                  |                      |           |                                                |                                          |
| Directional                                                                                                    |                                                  |                      |           |                                                |                                          |
|                                                                                                    |                                                  |                      |           |                                                |                                          |
| ⊡— <sup>∎</sup> ∰∎ Overcurrent                                                                                                    |                                                  |                      |           |                                                |                                          |
|                                                                                                    |                                                  |                      |           |                                                |                                          |
|                                                                                                    |                                                  |                      |           |                                                |                                          |
| *🖶 Unit 2                                                                                                    |                                                  |                      |           |                                                |                                          |
| Unit 3                                                                                                    |                                                  |                      |           |                                                |                                          |
| House a second second sec |                                                  |                      |           |                                                |                                          |
|                                                                                                    |                                                  |                      |           |                                                |                                          |
| Time Overcurrent                                                                                                    |                                                  |                      |           |                                                |                                          |
| I i i i Harmonic Blocking                                                                                                    |                                                  |                      |           |                                                |                                          |
|                                                                                                    |                                                  |                      |           | TD 🕅 RD 🕅                                      | 🛛 🔤 🐼 🗩 🖾 01/27/2021 09:47:03            |

Figure 17

#### 3.5. Outputs

In order to test both the pickup and the overcurrent directional actuation time, 2 relay output binaries will be used to collect these signals by the test set. In the following figure, configure the first output as the start of phases A, B and C of instantaneous unit 1.

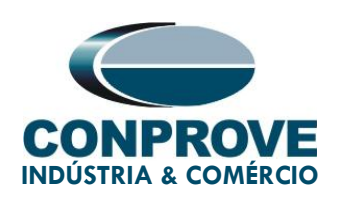

| ZIVercomPlus-2.13.3.0 db[3.47.3.0]                                                                                                    |                                                                                                    |                                                                                                    |            |                                                            | - 🗆 X                           |
|----------------------------------------------------------------------------------------------------|----------------------------------------------------------------------------------------------------|----------------------------------------------------------------------------------------------------|------------|------------------------------------------------------------|---------------------------------|
| File View IEDs Configuration Help                                                                                                    |                                                                                                    |                                                                                                    |            |                                                            | S                               |
|                                                                                                    | Group 1 - Group 1                                                                                                    | active 📑 🔁 🗈                                                                                                    | 🔒 📽 🎒 📃    | nputs Outputs LEDs\Outputs\Slot A\Dig                      | gital Output 1\Logic OR signals |
| S/S Example<br>S/S Example<br>COUDER-2242738200000-KDX0-2010551<br>Status<br>Configuration<br>Source Status<br>Configuration<br>Source Status<br>Source Status<br>Source Sta | Croup 1         Croup 1           Text         Group 1           Signal 2         Signal 2           Signal 3         Signal 3           Signal 4         Signal 5           Signal 5         Signal 6           Signal 7         Signal 8           Signal 8         Signal 8           Signal 10         Signal 10           Signal 11         Signal 12           Signal 12         Signal 13           Signal 14         Signal 14           Signal 15         Signal 16 | Sective         Sective         Sective <t< td=""><td>Im Im 2010</td><td>nputs Outputs LEDs/Outputs/Slot A/Dir<br/>Units Information</td><td>jital Output 1\Logic OR signals</td></t<> | Im Im 2010 | nputs Outputs LEDs/Outputs/Slot A/Dir<br>Units Information | jital Output 1\Logic OR signals |
| Dead Line Detector                                                                                                    | <u> </u>                                                                                                    |                                                                                                    |            | TD 🗖 RD 🗖 logs 🗸                                           | ₩ 🗩 🖾 01/27/2021 09:52:39       |

Figure 18

Clicking on the "None" option, highlighted in the previous figure, make the following adjustment.

| Signal 1                                                                                                    |                                                                                                  | ×      |
|----------------------------------------------------------------------------------------------------|--------------------------------------------------------------------------------------------------|--------|
| Signals                                                                                                    |                                                                                                  |        |
| Overexcitation Unit 2 Pick<br>Overexcitation Unit 3 Pick<br>Overexcitation Unit 4 Pick<br>Overfrequency Unit 1 Pick<br>Overfrequency Unit 2 Pick<br>Overfrequency Unit 3 Pick<br>Overfrequency Unit 4 Pick<br>Overreaching Zone Pick L<br>Phase A Differential Unit P<br>Phase A Instantaneous Di<br>Phase A Instantaneous Di | Up<br>Up<br>Up<br>Up<br>Up<br>Up<br>ick Up<br>iferential Unit Pick Up<br>iferential Unit Pick Up | ^      |
| Phase A Instantaneous Ur<br>Phase A Instantaneous Ur                                                                                                    | nit 1 Pick Up Condition<br>nit 2 Pick Up                                                         | ~      |
| Signals groups                                                                                                    | 🗖 All signals                                                                                    |        |
| Pickup protection outputs                                                                                                    |                                                                                                  | -      |
| <·                                                                                                    | OK →                                                                                             | Cancel |

Figure 19

Rua Visconde de Ouro Preto, 75 – Bairro Custódio Pereira – CEP 38405-202

Uberlândia/MG

Telefone: (34) 3218-6800 - Fax: (34) 3218-6810

www.conprove.com - https://forum.conprove.com - suporte@conprove.com.br

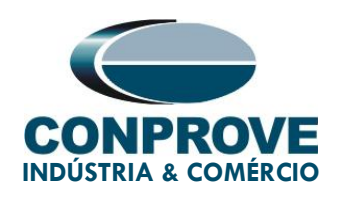

Repeat the previous procedure for phases B and C and send the settings to the relay.

| W ZIVercomPlus-2.13.3.0 db[3.47.3.0]  |            |           |              |               |               |                         |        |                      | - C                       | x L        |
|---------------------------------------|------------|-----------|--------------|---------------|---------------|-------------------------|--------|----------------------|---------------------------|------------|
| File View IEDs Configuration Help     |            |           |              |               |               |                         |        |                      |                           | S          |
|                                       | I 🖬 🗗 🕶    | Group 1 💌 | Group 1 acti | ve 📑 🖺 🗈      | 823           | nputs Outputs L         | EDs\Ou | tputs\Slot A\Digital | Output 1\Logic (          | OR signals |
| S/S Example 🔒                         | Text       |           | 11           | Current value | New value     |                         | Units  | Information          |                           |            |
| E 600-DLFA-2A24738Z000000XDX0-2010551 | – 💌 Signal | 1         | #            | None          | Phase A Insta | ntaneous Unit 1 Pick Up |        |                      |                           |            |
| Configuration                         | — 🖃 Signal | 2         | #            | None          | Phase B Insta | ntaneous Unit 1 Pick Up |        |                      |                           |            |
| E Settings                            | – 🖃 Signal | 3         | #            | None          | Phase C Insta | ntaneous Unit 1 Pick Up |        |                      |                           |            |
|                                       | – 👻 Signal | 4         | #            | None          | None          |                         |        |                      |                           |            |
| Date and Time                         | – 💌 Signal | 5         | #            | None          | None          |                         |        |                      |                           |            |
|                                       | – 💌 Signal | 6         | #            | None          | None          |                         |        |                      |                           |            |
|                                       | - 💌 Signal | 7         | #            | None          | None          |                         |        |                      |                           |            |
| 🗄 📲 General                           | - 🗟 Signal | 8         | #            | None          | None          |                         |        |                      |                           |            |
| Inputs Outputs LEDs                   | - 🗟 Signal | 9         | #            | None          | None          |                         |        |                      |                           |            |
|                                       | - 🗟 Signal | 10        | #            | None          | None          |                         |        |                      |                           |            |
| 🖽 🔤 📲 Virtual Digital Inputs          | - 🗟 Signal | 11        | #            | None          | None          |                         |        |                      |                           |            |
| 🗀 – 🖶 Outputs                         | - 🗟 Signal | 12        | #            | None          | None          |                         |        |                      |                           |            |
| E Slot A                              | - Signal   | 13        | #            | None          | None          |                         |        |                      |                           |            |
|                                       | Signal     | 14        | #            | None          | None          |                         |        |                      |                           |            |
| 🕀 🗝 📲 Digital Output 2                | G Signal   | 15        | #            | Nene          | None          |                         |        |                      |                           |            |
| 🗄 🔤 🖶 Digital Output 3                |            | 15        | #            | None          | None          |                         |        |                      |                           |            |
| E                                     | - 💌 signal | 10        |              | None          | None          |                         |        |                      |                           |            |
| ti                                    |            |           |              |               |               |                         |        |                      |                           |            |
| 🗄 🚥 📲 Digital Output 7                |            |           |              |               |               |                         |        |                      |                           |            |
| 😟 📲 Slot B                            |            |           |              |               |               |                         |        |                      |                           |            |
|                                       |            |           |              |               |               |                         |        |                      |                           |            |
|                                       |            |           |              |               |               |                         |        |                      |                           |            |
| 🗈 📲 System Impedances                 |            |           |              |               |               |                         |        |                      |                           |            |
| Fault Locator                         |            |           |              |               |               |                         |        |                      |                           |            |
| Protection                            |            |           |              |               |               |                         |        |                      |                           |            |
|                                       |            |           |              |               |               |                         |        |                      |                           |            |
|                                       |            |           |              |               |               |                         |        |                      |                           |            |
| 🕀 📲 📲 Close Onto Fault                |            |           |              |               |               |                         |        |                      |                           |            |
| Fuse Failure                          |            |           |              |               |               |                         |        |                      |                           |            |
| Press and the beautife beletion       |            |           |              |               |               |                         |        |                      |                           |            |
|                                       |            |           |              |               |               |                         | TD     | RD 📕 logs 🗹 🔆 🤅      | 🔎 <sup>1</sup> 01/27/2021 | 09:58:09   |

Figure 20

On the second output, the tripping signals of phases A, B and C of instantaneous unit 1 will be configured.

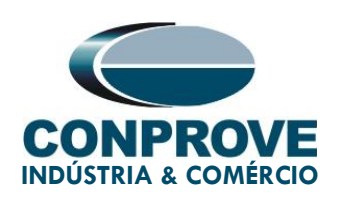

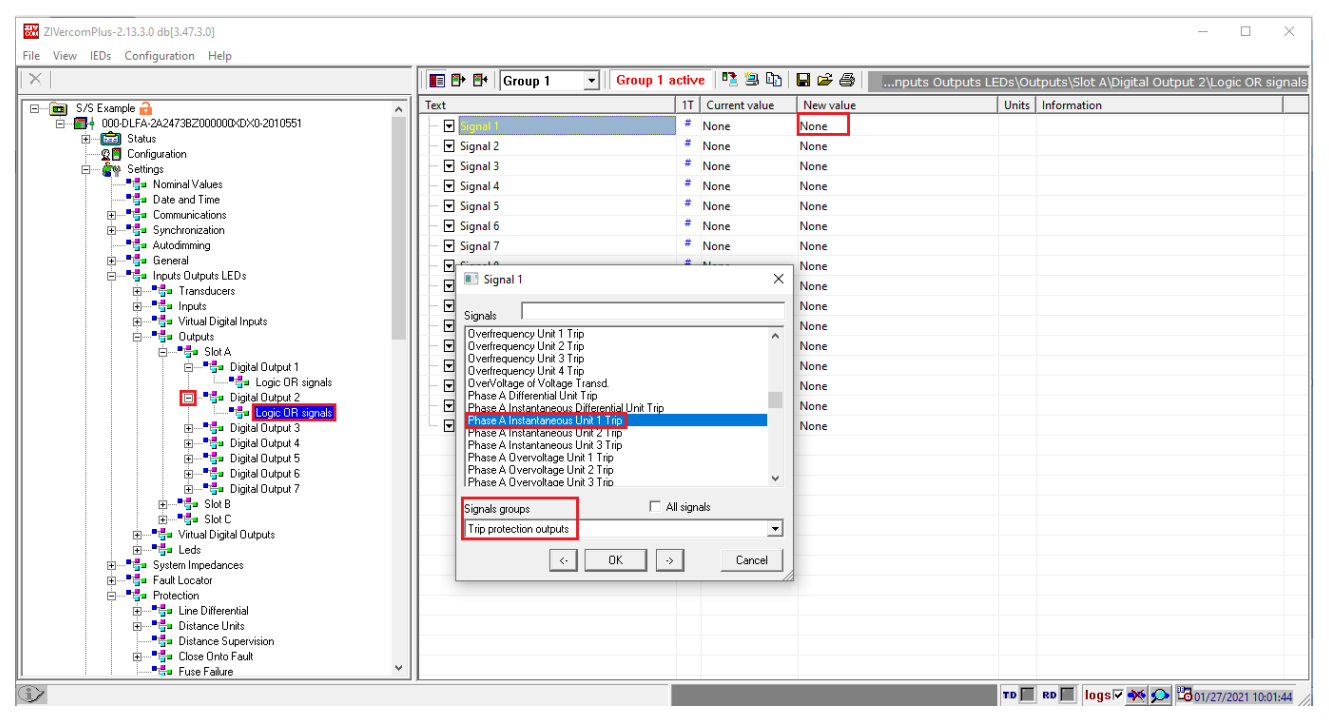

Figure 21

| ZIVercomPlus-2.13.3.0 db[3.47.3.0]        | _                 |                  |                                   | -                                     |               | ×               |
|-------------------------------------------|-------------------|------------------|-----------------------------------|---------------------------------------|---------------|-----------------|
| File View IEDs Configuration Help         |                   |                  |                                   |                                       |               | <mark>.S</mark> |
| ×                                         | Group 1 💌 Group 1 | active   🐴 🖄 🕼   | 🖬 🚔 🎒 🛛nputs Outputs L            | EDs\Outputs\Slot A\Digital Output 2\. | Logic OR si   | gnals           |
| 🖃 💼 S/S Example 🔒 📃 🔥                     | Text              | 1T Current value | New value                         | Units Information                     |               |                 |
| E E + 000-DLFA-2A2473BZ000000XD×0-2010551 | — 모 Signal 1      | # None           | Phase A Instantaneous Unit 1 Trip |                                       |               |                 |
| Status                                    | - 🖃 Signal 2      | # None           | Phase B Instantaneous Unit 1 Trip |                                       |               |                 |
| Settings                                  | - 💌 Signal 3      | # None           | Phase C Instantaneous Unit 1 Trip |                                       |               |                 |
| Nominal Values                            | Signal 4          | # None           | None                              |                                       |               |                 |
|                                           | - Signal 5        | # None           | None                              |                                       |               |                 |
| Communications                            | - ▼ Signal 6      | # None           | None                              |                                       |               |                 |
| Synchronization                           | Signal 7          | # None           | None                              |                                       |               |                 |
| 🕀 📲 General                               | Signal 9          | # None           | None                              |                                       |               | _               |
|                                           | E Signal 0        | # Nene           | None                              |                                       |               |                 |
| Transducers                               |                   | # None           | None                              |                                       |               | _               |
| Inputs     Inputs     Inputs     Inputs   | Signal 10         | # None           | None                              |                                       |               |                 |
| B                                         | Signal 11         | * None           | None                              |                                       |               |                 |
| 🖨 📲 📬 Slot A                              | Signal 12         | # None           | None                              |                                       |               |                 |
| 🖻 — 📲 🚰 Digital Output 1                  | - 🗹 Signal 13     | # None           | None                              |                                       |               |                 |
| Equip Logic UH signals                    | - 모 Signal 14     | # None           | None                              |                                       |               |                 |
|                                           | - 💌 Signal 15     | # None           | None                              |                                       |               |                 |
| 🕀 📲 Digital Output 3                      | 🖵 🖃 Signal 16     | # None           | None                              |                                       |               |                 |
| 🕀 — 📲 🚰 Digital Output 4                  |                   |                  |                                   |                                       |               |                 |
| E Tige Digital Output 5                   |                   |                  |                                   |                                       |               |                 |
|                                           |                   |                  |                                   |                                       |               |                 |
| E Slot B                                  |                   |                  |                                   |                                       |               |                 |
| 庄 🃲 Slot C                                |                   |                  |                                   |                                       |               |                 |
| 😐 📲 📲 Virtual Digital Outputs             |                   |                  |                                   |                                       |               |                 |
| E Curter land                             |                   |                  |                                   |                                       |               | _               |
| System impedances                         |                   |                  |                                   |                                       |               | _               |
| Protection                                |                   |                  |                                   |                                       |               | _               |
| 🗊                                         |                   |                  |                                   |                                       |               |                 |
|                                           |                   |                  |                                   |                                       |               |                 |
| Distance Supervision                      |                   |                  |                                   |                                       |               |                 |
| Fuse Failure                              |                   |                  |                                   |                                       |               |                 |
|                                           | ,                 |                  |                                   | TD RD I logs 🗸 🔆 🗩 🔀 01/              | 27/2021 10:05 | i:18 //         |

Figure 22

Rua Visconde de Ouro Preto, 75 – Bairro Custódio Pereira – CEP 38405-202

#### Uberlândia/MG

Telefone: (34) 3218-6800 - Fax: (34) 3218-6810

www.conprove.com - https://forum.conprove.com - suporte@conprove.com.br

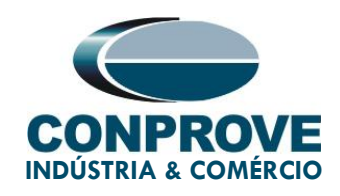

#### 4. Application Manager

Open the Conprove Test Center (CTC) software, shown in the figure below.

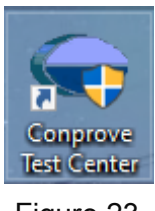

Figure 23

#### 4.1. Overcurrent software adjustments

Open the Overcurrent software within the Conprove Test Center (CTC) software area, as highlighted in the figure below.

|                                                                                                    | Conprove Test Ce                                                | enter                                                                                                    |
|----------------------------------------------------------------------------------------------------|-----------------------------------------------------------------|----------------------------------------------------------------------------------------------------|
| CONPROVE                                                                                             | Version 2.02.171                                                |                                                                                                    |
| General<br>General Tests                                                                             | Secondary<br>Secondary Tests                                    | Measurement<br>Applications for measurement                                                                            |
| Quick QUICK CLUX Calibration                                                                         | Differential  Power Directional  Distance                       | 🧟 Multimeter                                                                                                    |
| Test Plan     Remote Generation                                                                      | Master<br>₩ Meter<br>₩ Power Quality<br>↓ PSB 0os<br>► PSB 0os  | Setup<br>Equipment Set. / Tests<br>Settings                                                                            |
| Primary<br>Primary Tests<br>& CT                                                                     | Lamp<br>↓ Harmonic Restraint<br>Sequencer<br>¥ Synchronism      | Ø Update Firmware Software Language                                                                                    |
| <ul> <li>✓ VT</li> <li>◆ Transformer</li> <li>☑ Resistance</li> <li>♀<sub>n</sub> PMaster</li> </ul> | Overcurrent       Transducer       Transient Playback       "Hz | Support<br>Documentation and assistance                                                                                |
|                                                                                                    | Other         Additional aplications                            | Control     Forum     Forum     User Manual     ✓     Quick Guide     ✓     Self-diagnosis     P::     Denote A access |
|                                                                                                    | Statistical Analysis                                            | 모급 Remote Access                                                                                                    |

Rua Visconde de Ouro Preto, 75 – Bairro Custódio Pereira – CEP 38405-202 Uberlândia/MG

Telefone: (34) 3218-6800 - Fax: (34) 3218-6810

www.conprove.com - https://forum.conprove.com - suporte@conprove.com.br

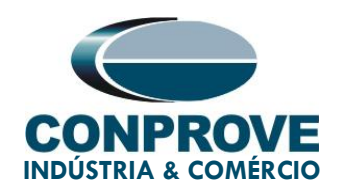

When opening the software, the "Settings" screen will open automatically (provided that the option "Open Settings when Start" found in the "Software Options" menu is selected). Otherwise, click directly on the "Settings" icon. Fill in the "General Inform." with details of the tested device, installation location and the person responsible. This facilitates the preparation of the report, and this tab will be the first to be shown.

| <ul> <li>I isplay Software Options</li> </ul>                                                                                                    | 6710 (0301018)                                                                                                    | - 0 X<br>^ (3                                                                                                    |
|----------------------------------------------------------------------------------------------------|----------------------------------------------------------------------------------------------------|----------------------------------------------------------------------------------------------------|
| Channels<br>Direc Hrd Set & GOOSE Set<br>& Sync. Set *, SV Set<br>Hardware                                                                                                    | Next Point Clear test     Filings     Kore and Clear all     Filings     Kore and Clear all     Filings     Kore and |                                                                                                    |
| Pickup Time Test Settings                                                                                                    |                                                                                                    | 1                                                                                                    |
| Insert/Edit Points                                                                                                    | General Inform. System Notes & Obs. Explanatory Figures Check List Others Connections                                                                                                    | •                                                                                                    |
| Inset/Edt     General Options       Edit Line     Text Point       New Line     Mult Relative to INom       Fault Type:     A-B-C       Remove     I Fault:       Remove All     Fault Angle:       State     330.0 | Overcurrent     Date:       Descr:     Directional Overcurrent       Date:     Identif:       Tested device:     Identif:       Identif:     23031982       Type:     Une Protection       Ine Protection     Model       DLF     V       Location:     Substation:       Substation:     Conprove       Bay:     1       Address:     Vaconde de Ouro Preto 75, Custódio Pretira                                                                                                    | Fault A-B-C<br>Angle 330,0 °<br>Legent:<br>Tet Line<br>Points Tested<br>Colors: NT OK Error<br>Information:<br>Current Point |
| Nº Fault Multiple Rel to Multiple Currer                                                                                                    | City: Uberländia  V State: MG  V Responsible:                                                                                                    | -m:<br>-t                                                                                                    |
|                                                                                                    | Name: Michel Rockembach de Carvalho 🗸                                                                                                    |                                                                                                    |
|                                                                                                    | Sector: Engineering V Registry: 0001 V                                                                                                    |                                                                                                    |
|                                                                                                    | Tool Test:                                                                                                    |                                                                                                    |
| Type: Groups V 🛛 Fault 💟 Multiple 💟 IFR (                                                                                                    | CE-6710 Series Num.: 03010187CCM33222211U5HVRGLGLGL2Z0RXO                                                                                                    | Mult/Pkp                                                                                                    |
| Errors List Protection Status  ON Line New                                                                                                    | Default V Preferences OK Cancel                                                                                                    |                                                                                                    |

Figure 25

Also in the *"Settings"* area, there are other useful tabs for the user. In the figure below, within the *"System"* tab, the values of frequency, phase sequence, primary and secondary voltages, primary and secondary currents, transformation ratios of VTs and CTs are configured. There are also two sub tabs *"Impedance"* and *"Source"*, whose data is not used for this test.

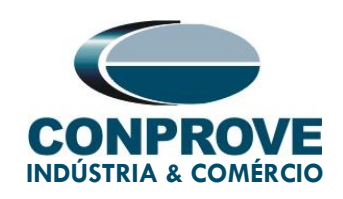

#### Ajustes Х Inform, Gerais Sistema Notas & Obs. Figuras Explicativas Check List Outros Conexões Geral < NO01 > > Sobrecorrente Impedância Fonte a m C OForward OF Frequência: 60 Hz b -\_mm\_ ſ'n'n Seq. de Fase: ABC с otência 3φ: 47,80 MVA **1 3 ≥** 1o: 15,93 MVA OR 1 Tensão Primária (FF): 13,80 KV ⊘† ≾∣ (FN): 7,97 KV Corrente Primária: 2,00 kA ₹ া≾ Tensão Secund. (FF): 115,0 V (FN): 66,40 V rente Secundária: 5,00 A RTP F: 120,0 Terra E Fase F Neutro N Desloc. D RTC F: 400.0 Correntes RTP D / RTP F: 1,00 Ter sões Va 5 la k p/ V0: 1,00 RTC E / RTC F: 1,00 FN Vb F 6 lb k p/ V2: 1.00 erter Polaridade Vc lc TP's F TC's F k p/ I0: 1,00 F 8 IF TP D TC E D 4 VD EP 9 IFP k p/ l2: 1,00 Default 🗸 Cancelar OK

#### INSTRUMENTOS PARA TESTES ELÉTRICOS

There are other tabs where the user can enter *"Notes & Obs.", "Explanatory Figures",* can create a *"Check List"* of the procedures for carrying out the test and also create a schematic of the connections between the test set and the tested equipment.

#### 4.2. Overcurrent Screen > Definitions

In this tab you can adjust the directionality, the type of polarization, the curves display mode, the scale used and the time, current and angle tolerances. These tolerances should be consulted in the relay manufacturer's manual (available in Appendix A).

Figure 26

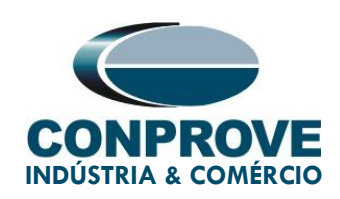

| Settings               |                                                                                                    |
|------------------------|----------------------------------------------------------------------------------------------------|
| General<br>Overcurrent | Definitions       Overcurrent Elements         General Options <ul> <li>General Options</li> <li>Image: Curves Composition:</li> <li>Curve with the lower time</li> <li>Pickup Mode Settings:</li> <li>Pickup Definition:</li> <li>Setting in Amperes</li> </ul> <ul> <li>ATTENTIO</li> <li>You can not test individual components (Phase, Residual, Seq+, Seq- and Seq0) with different polarizations. because the software only works with one reference polarization to generate tensions and evaluate the results.</li> </ul> <ul> <li>Pickup Definition:</li> <li>Setting in Amperes</li> <li>Reference Value for Pickup:</li> <li>1.00 A</li> </ul> <ul> <li>Multiples for Tests of Seq- and Seq0</li> <li>Negative Seq::</li> <li>Image: Scale:</li> <li>Automatic</li> <li>Intel Scale Factor:</li> <li>1.00 A</li> <li>Pinal Scale Factor:</li> <li>Image: Scale Factor:</li> <li>Image: Scale Factor:</li> <li>Image: Scale Factor:</li> <li>Image: Scale Factor:</li> <li>Image: Scale Factor:</li> <li>Image: Factor defines the multiplier to be applied to the lower Multiple</li> </ul> <ul> <li>Absolute:</li> <li>Image: Factor defines the multiplier to be applied to the lower Multiple</li> <li>Image: Factor defines the multiplier to be applied to the lower Multiple</li> </ul> <ul> <li>Image: Factor defines the multiplier to be applied to the lower Multiple</li> <li>Image: Factor defines the multiplier to be applied to the lower Multiple&lt;</li></ul> |
| Default V              | Preferences <u>O</u> K <u>C</u> ancel                                                                                                    |

Figure 27

#### 4.3. Overcurrent Screen > Overcurrent Elements > Phase

Here the overcurrent directional element is configured. To do this click once on the highlighted "+" icon.

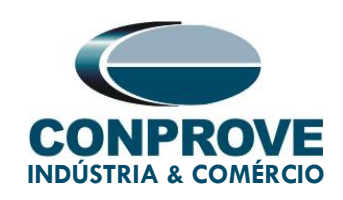

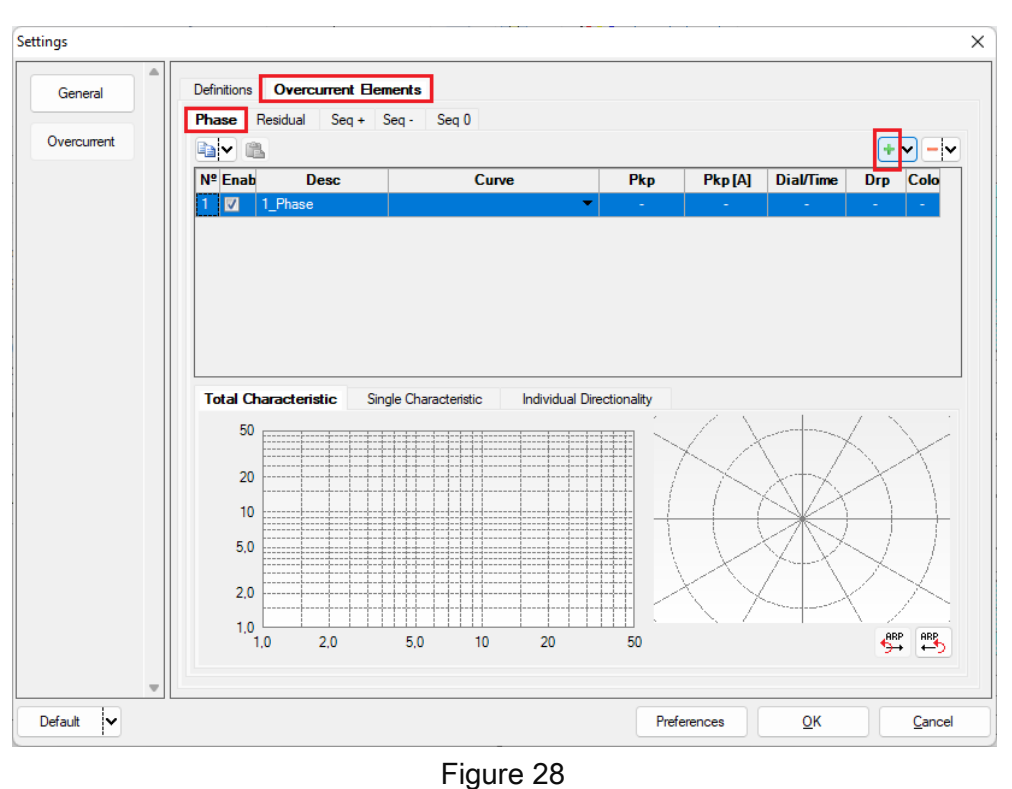

For the first element change the name to 67, choose the type of curve like definite time, pickup value, operating time and dropout factor.

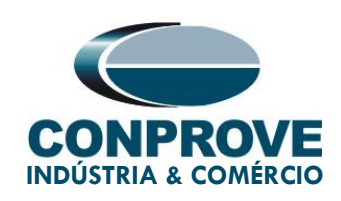

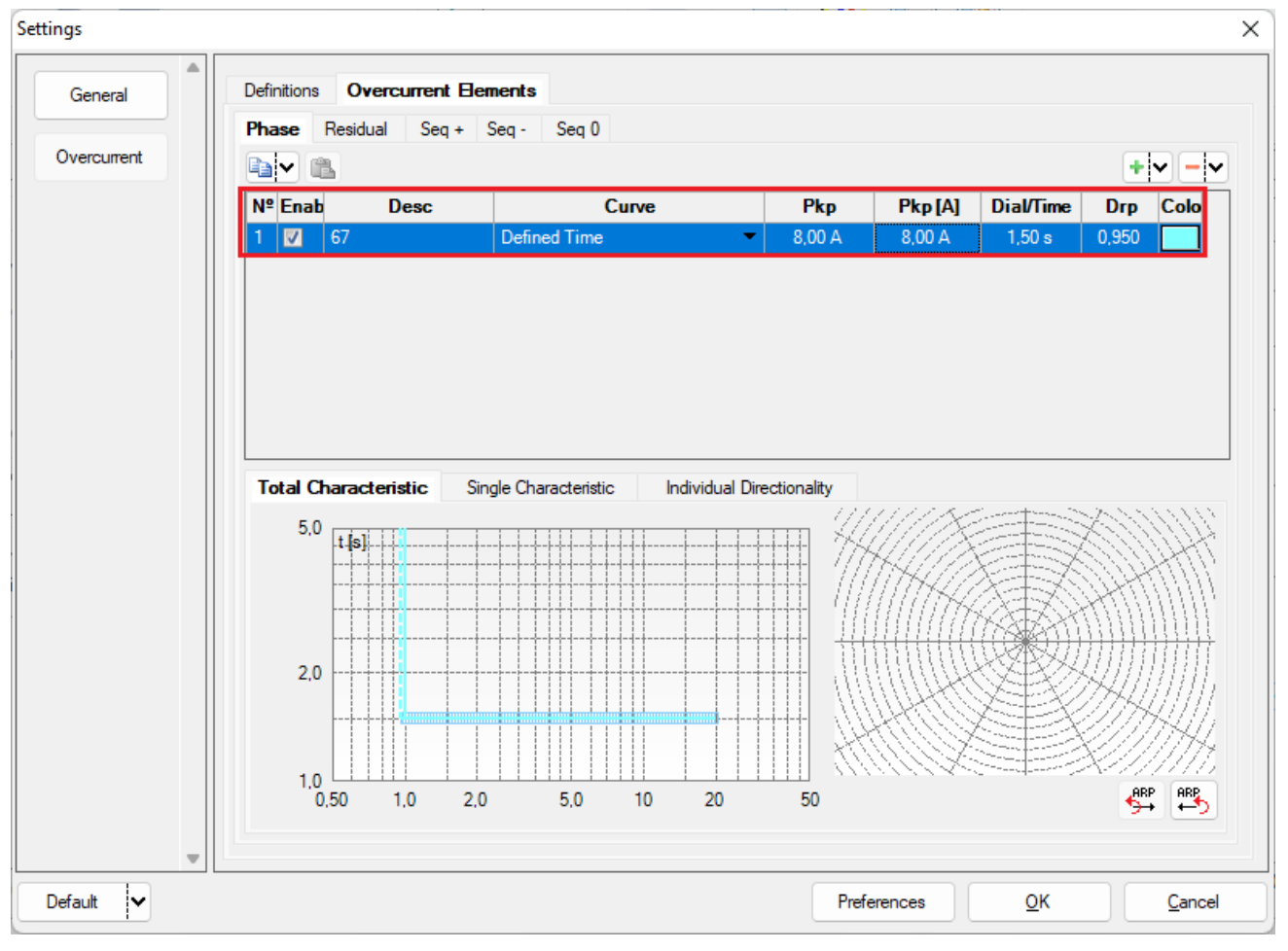

Figure 29

This relay has a particularity for actuation of your pick-up that is worth 5% more than the adjusted value (1.05), click on the *"Single Characteristic"* tab and make the following adjustment.

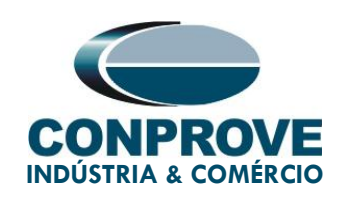

| -           | [                                                                                                    |                     |                 |            |         |           |       |             |
|-------------|----------------------------------------------------------------------------------------------------|---------------------|-----------------|------------|---------|-----------|-------|-------------|
| General     | Definitions Overcurrent E                                                                                      | lements             |                 |            |         |           |       |             |
| Overcurrent | Phase Residual Seq +                                                                                           | Seq - Seq 0         |                 |            |         |           | +     | • - •       |
|             | Nº Enab Desc                                                                                                   | Curve               |                 | Pkp        | Pkp [A] | Dial/Time | Drp   | Colo        |
|             | 1 🗹 67                                                                                                    | Defined Time        | -               | 8,00 A     | 8,00 A  | 1,50 s    | 0,950 |             |
|             | Total Characteristic Sin                                                                                       | ngle Characteristic | Individual Dire | ctionality |         |           |       |             |
|             | Desc: 67<br>Curve: Defined Time<br>Dial Settings: ial<br>Dial/Time: 1.50 s<br>Pickup: 8,00 A<br>Dropout: 0,950 | 10.00<br>Δt: 0 s    | 2,0             |            |         |           |       | ·····       |
|             | Desc: 67<br>Curve: Defined Time<br>Dial Settings: ial<br>Dial/Time: 1.50 s<br>Pickup: 8.00 A<br>Dropout: 0.950 | Δt: 0 s             | 2,0             | 1.0 2.0    | 5,0     | 10        | 20    | 1 [A]<br>50 |

Figure 30

Click on the "Individual Directionality" tab and make the following adjustment.

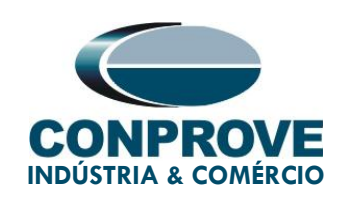

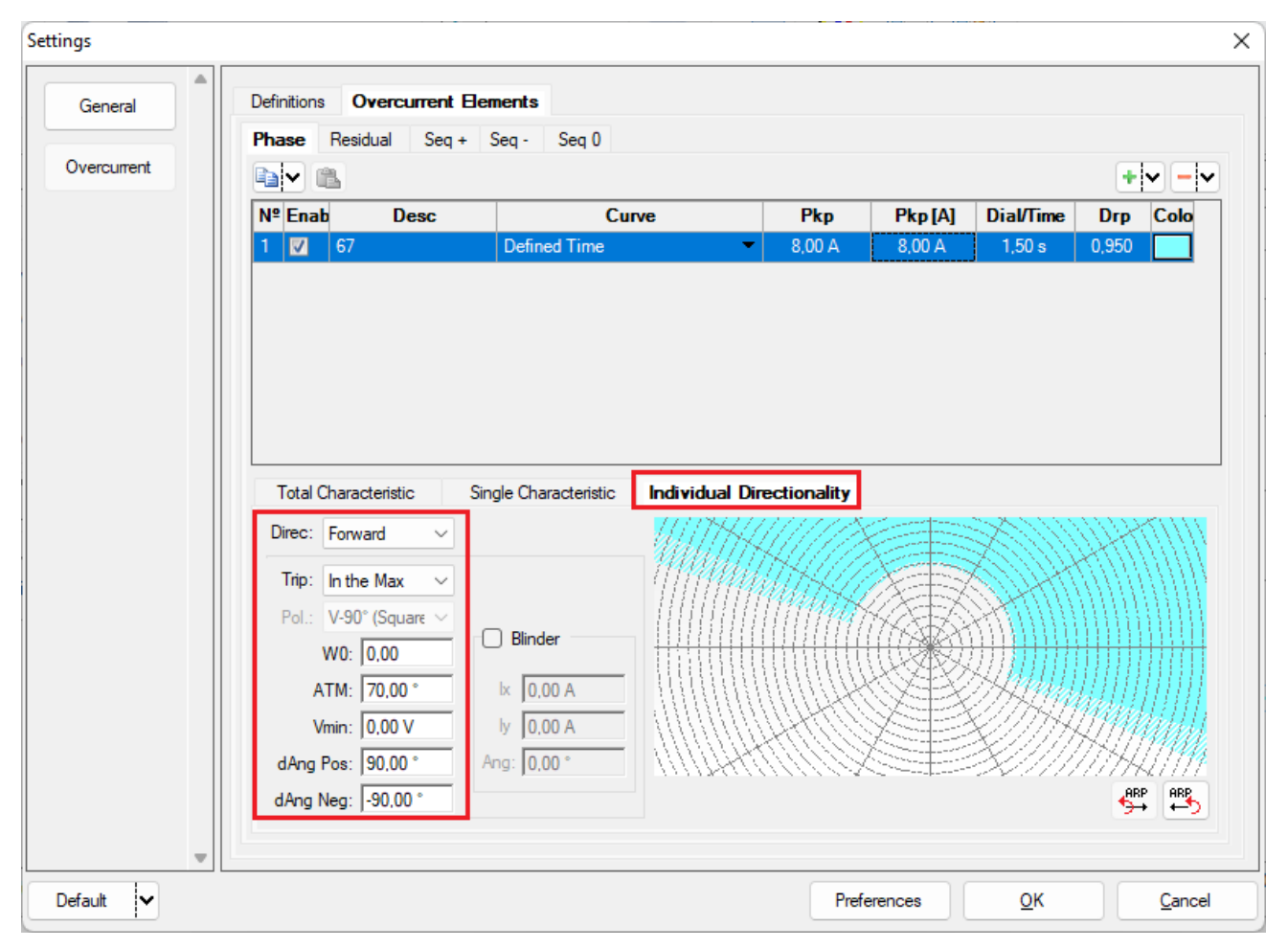

Figure 31

#### 5. Channel Direction and Hardware Configurations

Click on the icon illustrated below.

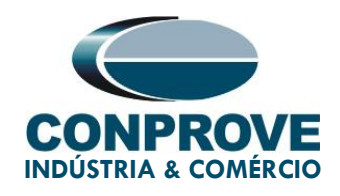

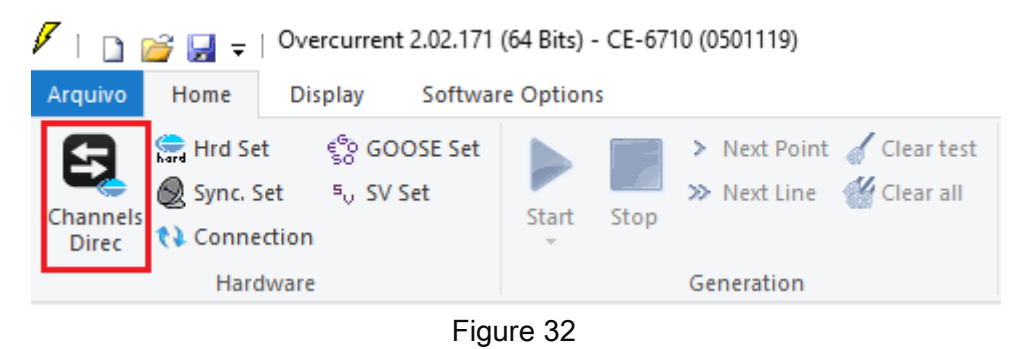

Then click on the highlighted icon to configure the hardware.

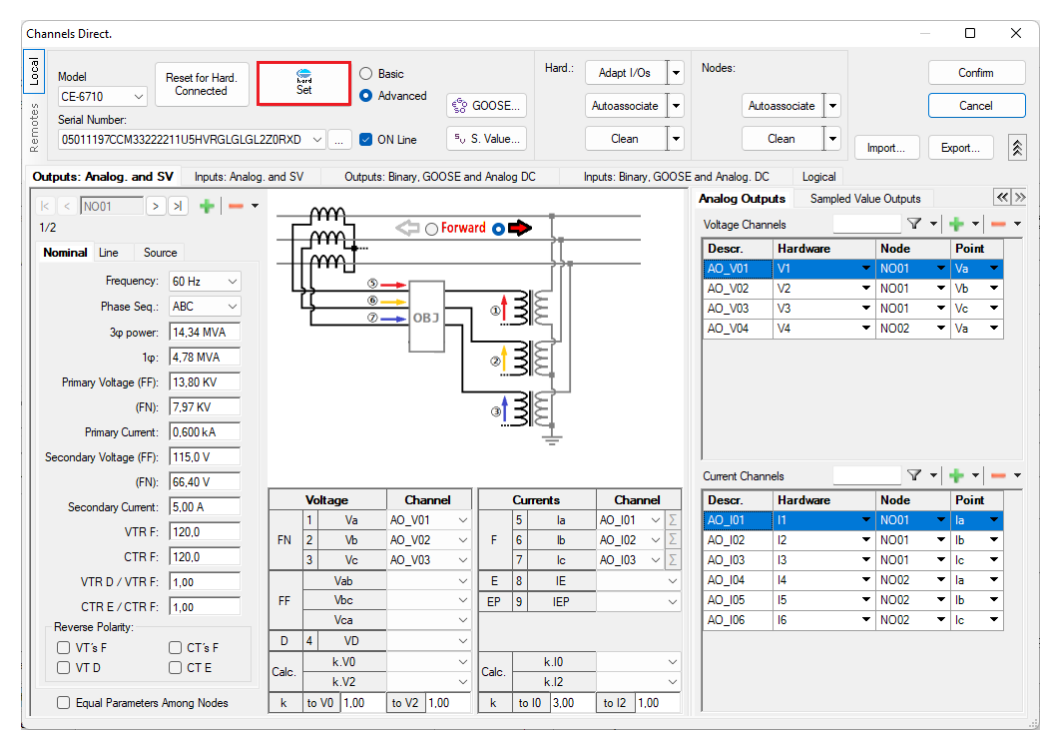

Figure 33

Choose the channel configuration; adjust the auxiliary source and the stopping method of the binary inputs. To finish click on *"OK"*.

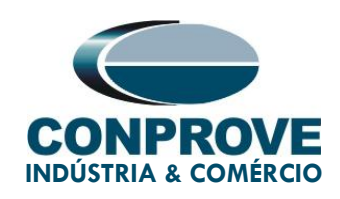

#### Settings × Master Slave 1 Slave 2 Main Sampled Value Others Binary Outputs: Auxiliar Source: Model CE-6710 Serial Number 05011197CCM33222211U5HVRGLGLGL2Z0RXD Initial State Initial State 250 V B01: N0 ∨ B02: N0 ∨ BO3: NO ~ Analog Outputs: 220 V BO4: NO Standard - Voltages: 110 V O 4 x 300 V; 100 VA BO5 and BO6 type: 60 V V1 🔵 🔘 O 2 x 600 V; 180 VA -∎N1 Conventional BO5: NO ~ 48 V V2 C O 2 x 300 V: 150 VA BOG: NO 🔿 1 x 600 V; 350 VA 24 V O IRIG (BO5) /Clock (BO6) O 1 x 300 V; 250 VA Other Off Transistor $\bigcirc$ TTL 110,00 V O Customized Assoc Binary / Analog Inputs: Connect VTs Standard - Currents: BI - Contact BI1: BI - Contact 🗿 6 x 32 A; 220 VA BI2: BI - Contact BI3: 🔿 3 x 64 A; 400 VA BI - Contact BI4: 2 x 96 A: 550 VA BI5: BI - Contact O 2 x 10,00 A; 300 VA BI - Contact BI6: O 1 x 192 A; 1100 VA BI7: BI - Contact 🔿 1 x 6,00 A; 360 VA BI - Contact BI8: BI9: BI - Contact BI10: BI - Contact BI11: BI - Contact Electromechanical: BI12: BI - Contact O 1 x 75 A; 700 VA Al 1-6 : 2V; 20V; 600V Al 7-12 : 200mV; 2V; 600V Considers absolute values to Voltage-BI 1 x 50 A: 700 VA Customized Assoc. Range 1,25 A Connect CTs <u>C</u>ancel <u>0</u>K

INSTRUMENTOS PARA TESTES ELÉTRICOS

Figure 34

On the next screen choose "Basic" and on the next window (not shown) choose "YES", finally click on "Confirm".

| Cha   | nels Direct.                                     |                                    | - 0           | ×  |
|-------|--------------------------------------------------|------------------------------------|---------------|----|
| Local | Model Reset for Hard. Connected Set O Advanced   |                                    | Confirm       |    |
| otes  | Serial Number:                                   | So GOOSE                           | Cancel        |    |
| Rem   | 05011197CCM33222211U5HVRGLGLGL2Z0RXD V V ON Line | <sup>5</sup> <sub>V</sub> S. Value | Import Export | -6 |

Figure 35

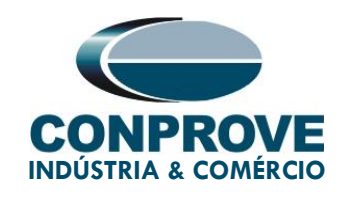

#### 6. Test structure for function 67

#### 6.1. Test Settings

On this tab, you must configure the pickup and trip signal direction with the binary inputs, in addition to configuring the generation channels. Insert a pre-fault with rated voltage and current.

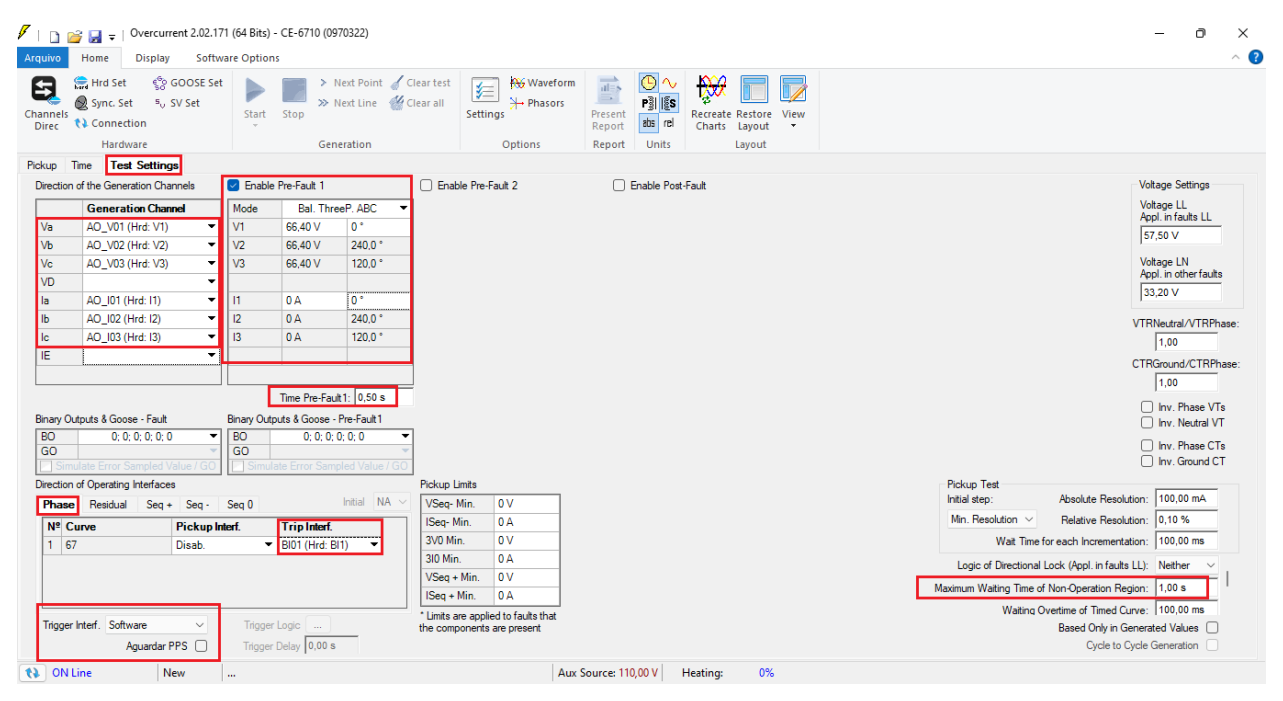

Figure 36

#### 6.2. Pickup Screen

In this tab, click on "New Point" and choose the type of fault (all types available) and may also test dropout. The software searches for pickup and dropout (if selected) fully automatically. In the figure below, the "Type of Fault" ABC was chosen with an angle of 0° (you must choose an angle greater than 340° and less than 160°).

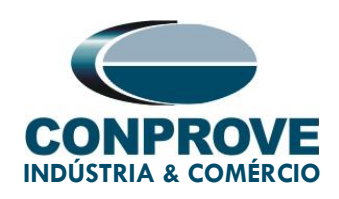

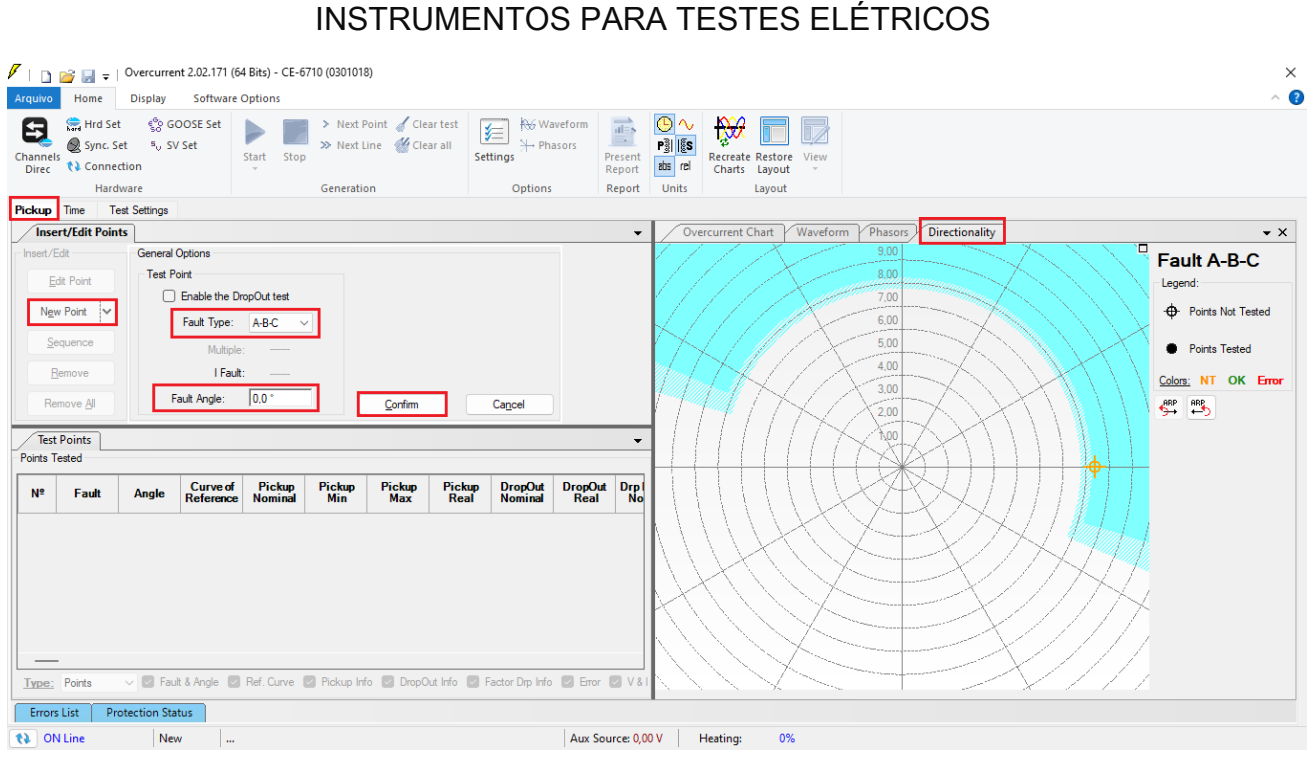

Figure 37

Start the generation by clicking on the icon highlighted below or using the command "Alt +G".

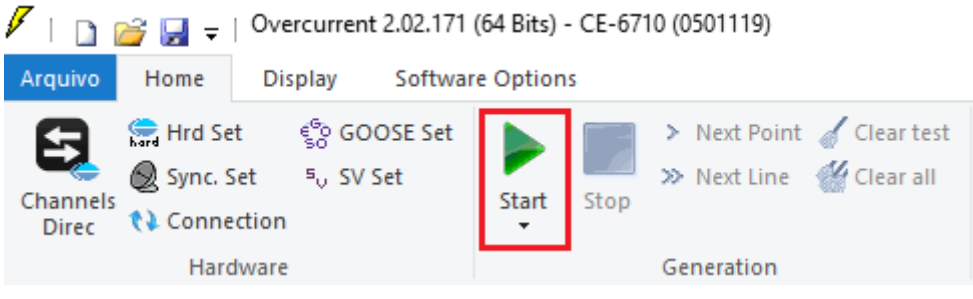

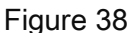

#### 6.3. Final Result of the Pickup Test

In this test, the values found for pickup, dropout and in addition to the percentage and absolute errors can be viewed in order to pass or fail the test. Other options are the

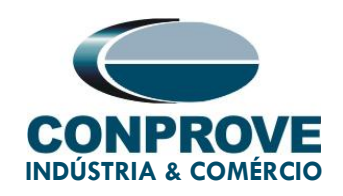

generated values, dropout factor, reference curve, angle and fault and the generated current and voltage values.

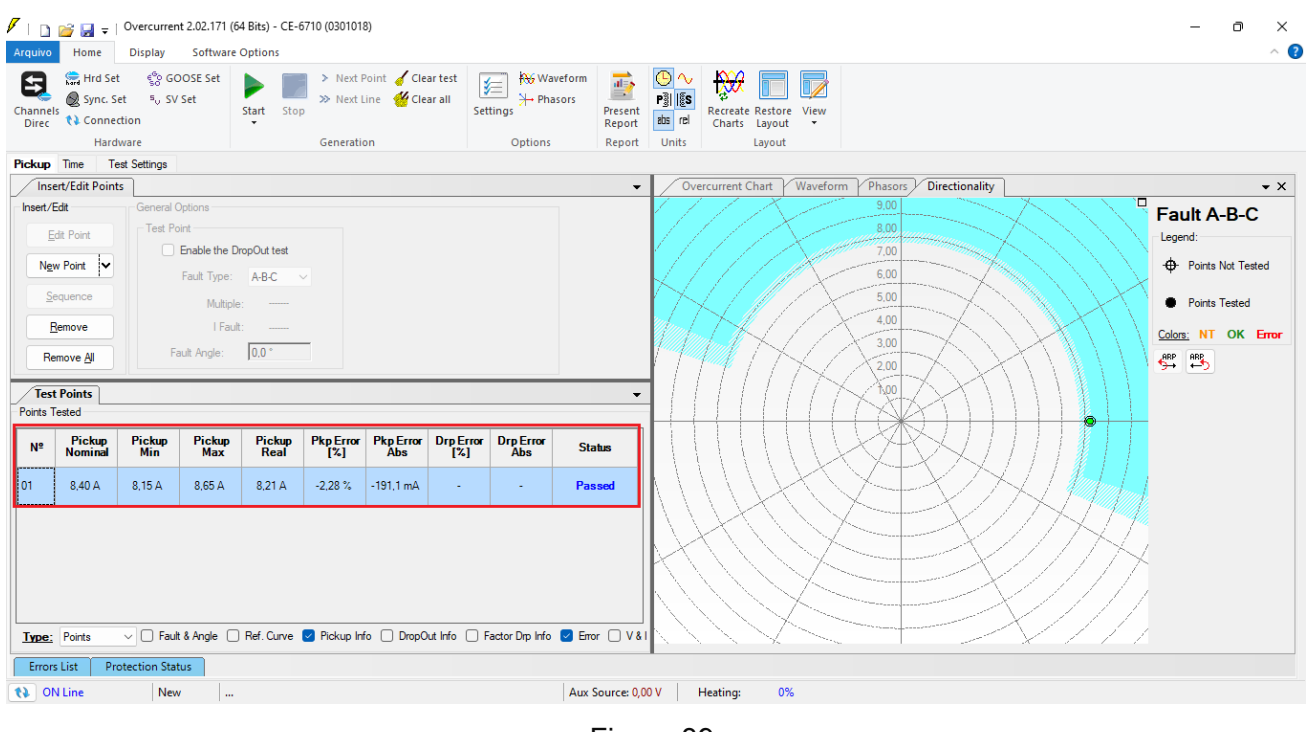

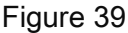

#### 6.4. Time Screen

On this tab, directionality and operating times are evaluated. For convenience, a sequence of values will be inserted, with current and angle variation. The value 10.00A was chosen as the initial value, 15.00A as the final value and 5.00A as the increment step and the ABC fault. In the angles choose 0.0° as initial value, for the step choose 25° and final value choose 360.0°.

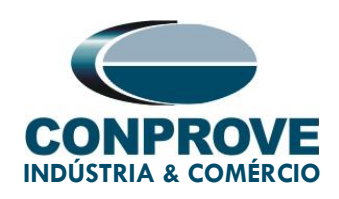

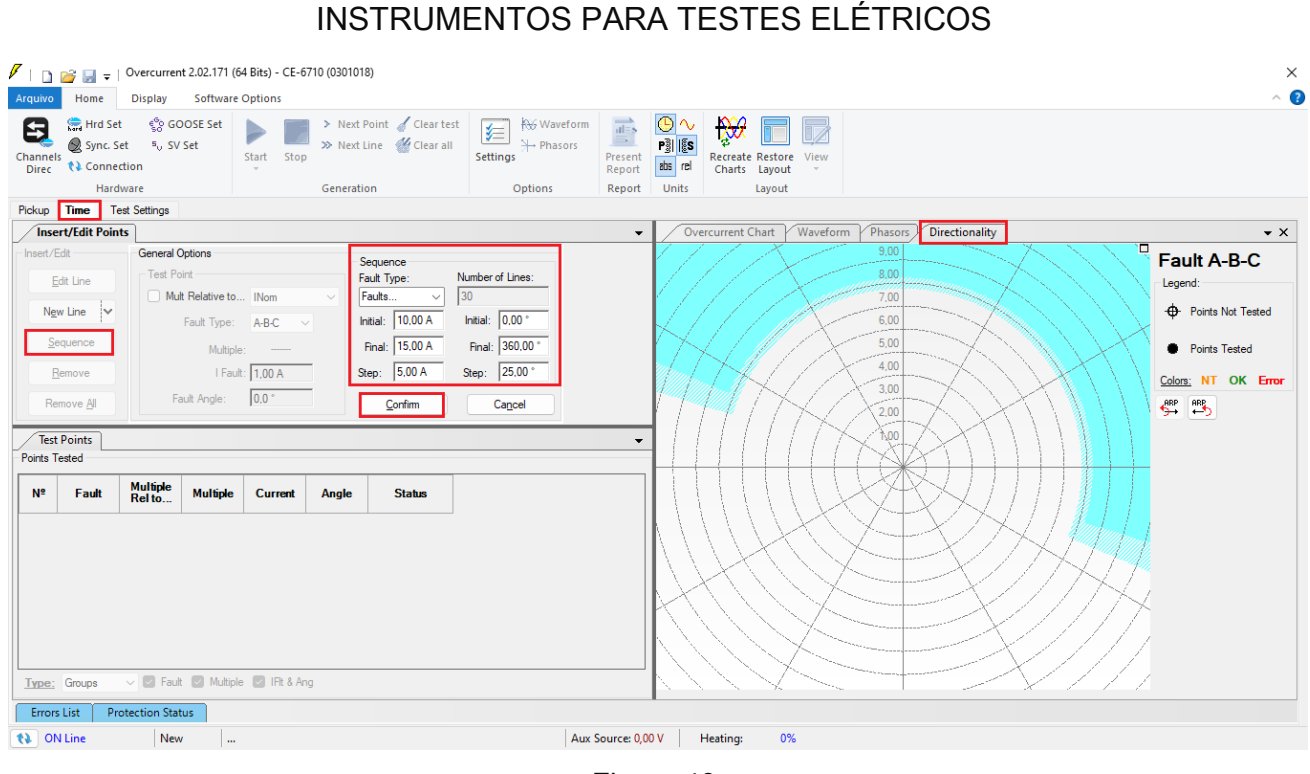

Figure 40

Start the generation by clicking on the icon highlighted below or using the command "Alt +G".

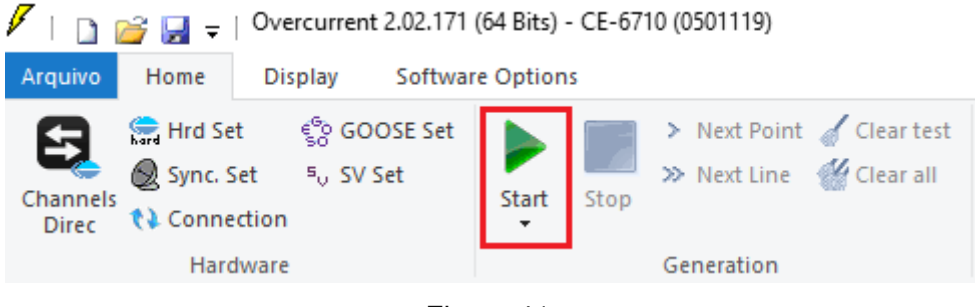

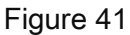

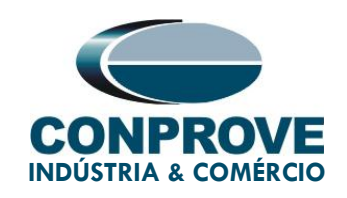

#### 6.5. Final Result of the Time Test

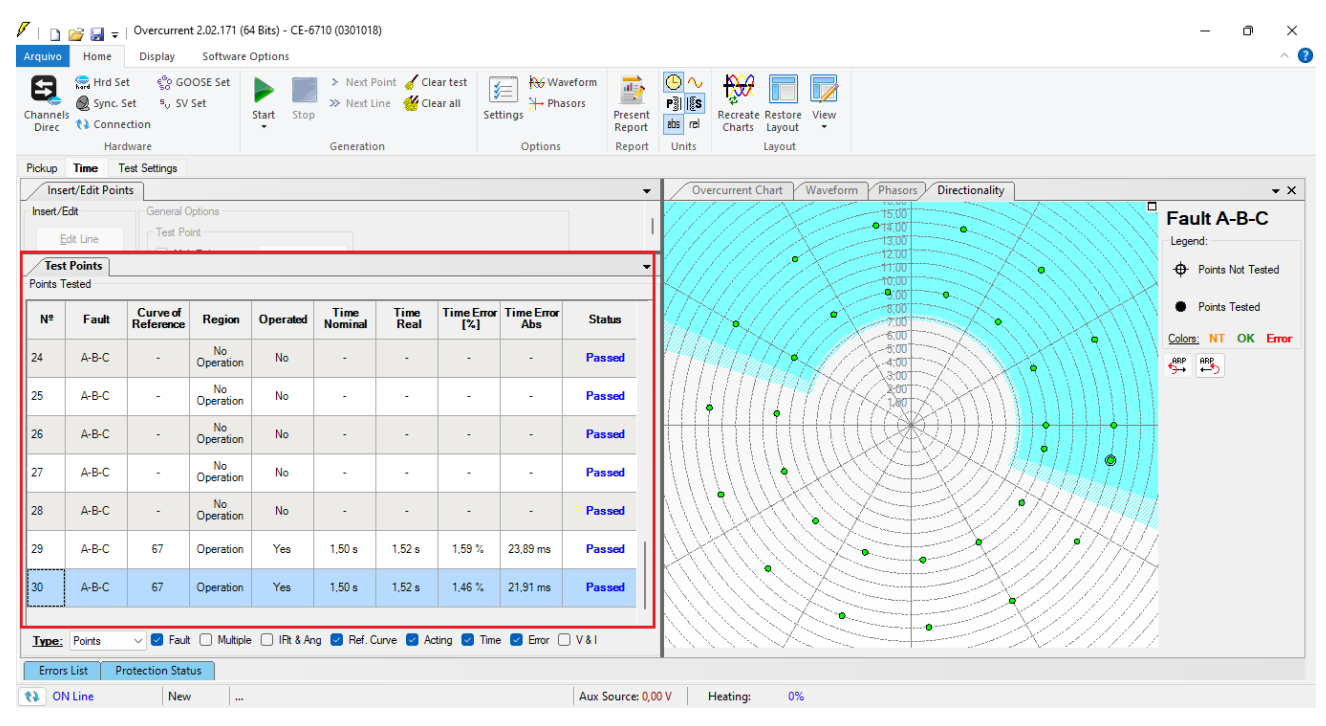

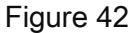

It is verified that all times in the operating region (direct) are within the range allowed by the relay manufacturer and that in the reverse region there is no actuation.

#### 7. Report

After finishing the test, click on the *"Present Report"* icon in the previous figure or using the *"Ctrl +R"* command to call up the report pre-configuration screen. Choose the desired language as well as the options that should be part of the report.

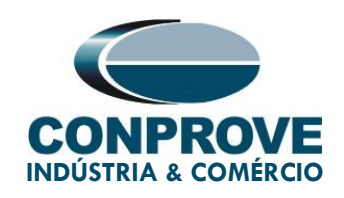

| Presentation Setting                                                                                                    | ×  |
|----------------------------------------------------------------------------------------------------|----|
| Languag∈ Inglês En-US ∨                                                                                                    |    |
| <ul> <li>All</li> <li>General Data Test</li> <li>General Data of Tested Device</li> <li>Local of Installation</li> <li>Reference Values</li> <li>Hardware Settings</li> <li>Test Settings</li> <li>Overcurrent Settings</li> <li>Test Results</li> <li>Selected Simulation Charts</li> <li>Notes and Observations</li> <li>Explanatory Figures</li> <li>Check List</li> <li>Connections</li> </ul> |    |
| OK Canc                                                                                                    | el |

Figure 43

The figure below shows the beginning of a report. It is worth mentioning that within the Conprove Test Center (CTC) there is a tool called *"Preferences"*, which allows the user to insert a figure to fill the report header image with the company logo, for example. Furthermore, as the following figure highlights, it is possible to convert the report to .pdf and .rtf, therefore, this last format allows editing through Microsoft Office Word, although the characteristics that make the report a fully produced document are lost by Conprove software.

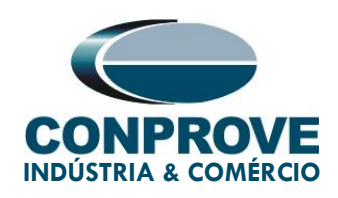

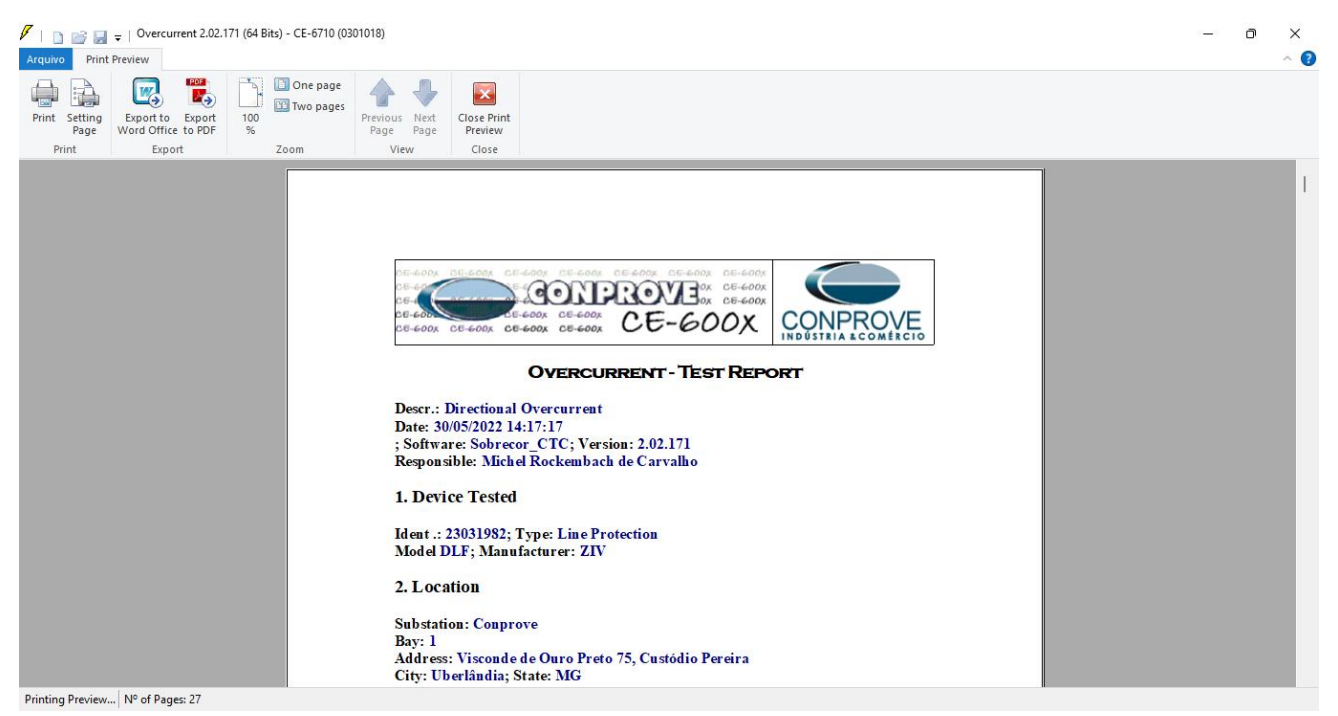

Figure 44

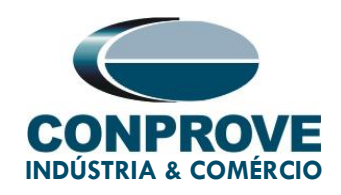

#### 8. Appendix A - Manufacturer Tolerances

#### **Overcurrent Elements**

Pickup of Phases, Ground, Neutral and Negative Sequence (static test) **±**3% or **±10mA** of the theoretical value (the greater) (In = 1A and 5A)

Note: the pick-up of overcurrent units takes place with a current value equal to 1.05 times the pick-up setting.

Reset of Phases, Ground, Neutral and Negative Sequence 1.5 cycles for 50 and 60Hz (\*)

(\*) If the reset time is measured using electromechanical DOs there will be an extra increment of up to  $\frac{1}{2}$  cycle.

| Mode         | Time    | Times   | Time Measurement *      |                      |
|--------------|---------|---------|-------------------------|----------------------|
|              | Setting | Pick up | 50Hz                    | 60Hz                 |
| Fixed Time   | 0 s     | 1.5     | ±22 ms                  | ±21 ms               |
|              |         | 5       | ±13 ms                  | ±13 ms               |
|              |         | 15      | ±12 ms                  | ±12 ms               |
| Fixed Time   | > 0 s   |         | ±1 % of the setting or  | ±25 ms (the greater) |
| Inverse Time |         |         | Class 2 (E = 2) or ±35m | s (the greater)      |
|              |         |         | (UNE 21-136, IEC 255-   | 4)                   |
|              |         |         | (for measured currents  | of 100mA or greater) |

(\*) The trip time, when the setting is 0 s, is reduced up to 5 ms using digital HSHD outputs.

Measuring time of a curve depending overcurrent unit is influenced not only by the time tolerance but also by the current pickup so both tolerances will be taken into account to calculate the accuracy of the unit.

Figure 45

Rua Visconde de Ouro Preto, 75 – Bairro Custódio Pereira – CEP 38405-202

Uberlândia/MG

Telefone: (34) 3218-6800 - Fax: (34) 3218-6810

www.conprove.com - https://forum.conprove.com - suporte@conprove.com.br

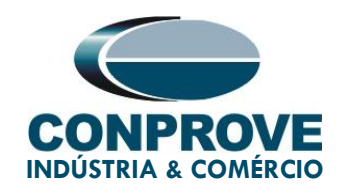

#### 9. Appendix B - Terminal Diagram

#### Analog Channels DLF-A

| Magnitude                           | Analog<br>Channels | Analog Channels<br>description | SLOT (1/2 rack) | PINS  |
|-------------------------------------|--------------------|--------------------------------|-----------------|-------|
| PHASE AG<br>VOLTAGE                 | VA                 | VOLTAGE INPUT 1                | D               | 1-2   |
| PHASE BG<br>VOLTAGE                 | VB                 | VOLTAGE INPUT 2                | D               | 3-4   |
| PHASE CG<br>VOLTAGE                 | VC                 | VOLTAGE INPUT 3                | D               | 5-6   |
| SYNCHRONISM<br>VOLTAGE              | VSYNC              | VOLTAGE INPUT 4                | D               | 7-8   |
| NEUTRAL<br>VOLTAGE                  | VG                 | VOLTAGE INPUT 5                | D               | 9-10  |
| PHASE A<br>CURRENT                  | IA                 | CURRENT INPUT 1                | D               | 11-12 |
| PHASE B<br>CURRENT                  | IB                 | CURRENT INPUT 2                | D               | 13-14 |
| PHASE C<br>CURRENT                  | IC                 | CURRENT INPUT 3                | D               | 15-16 |
| PARALLEL LINE<br>NEUTRAL<br>CURRENT | IPAR               | CURRENT INPUT 4                | D               | 17-18 |
| GROUNDING<br>CURRENT                | IG                 | CURRENT INPUT 5                | D               | 19-20 |

Figure 46

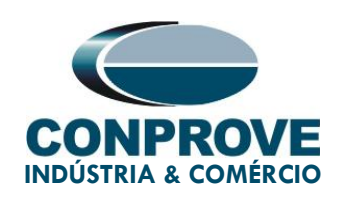

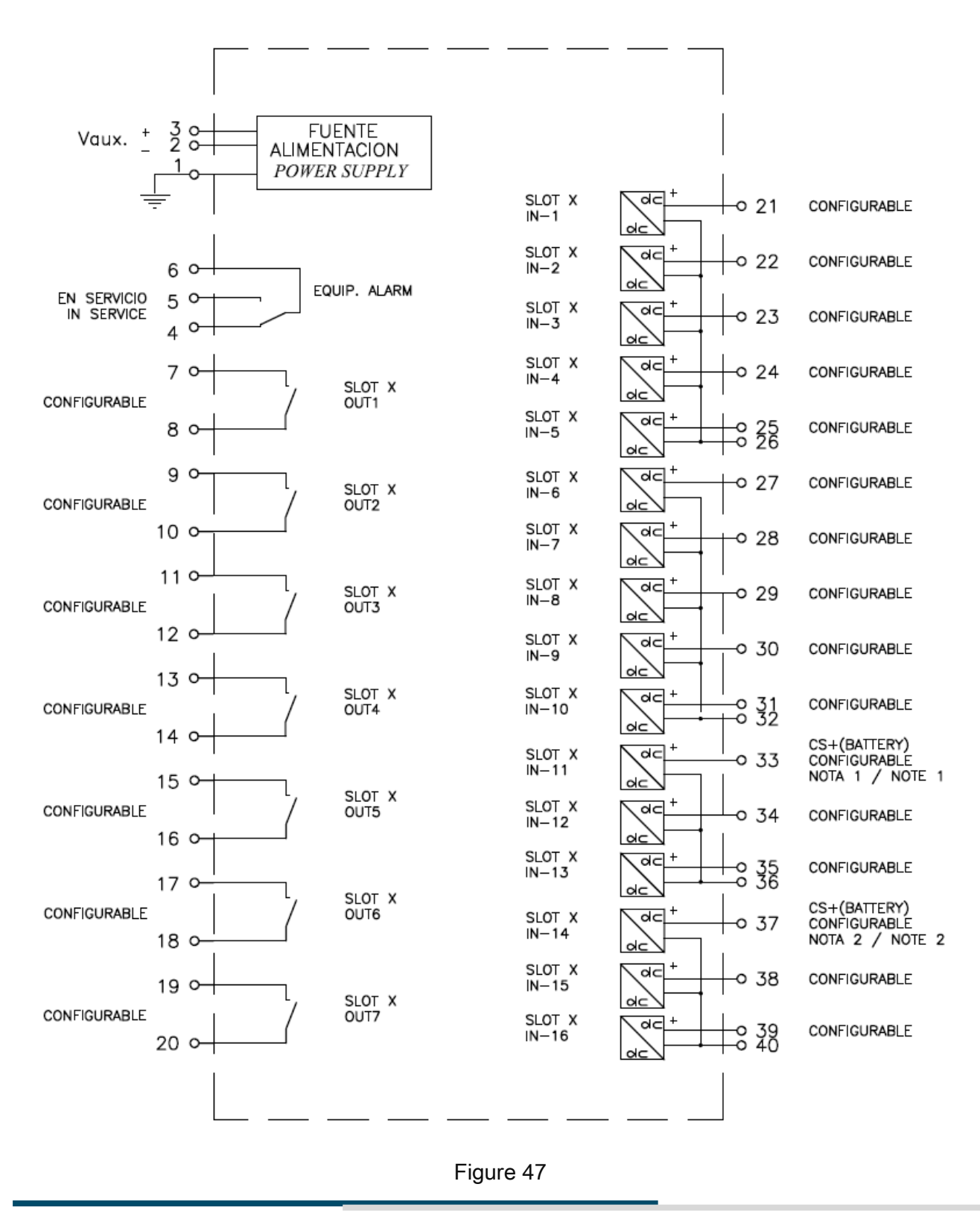

Rua Visconde de Ouro Preto, 75 – Bairro Custódio Pereira – CEP 38405-202

#### Uberlândia/MG

Telefone: (34) 3218-6800 - Fax: (34) 3218-6810

www.conprove.com - https://forum.conprove.com - suporte@conprove.com.br

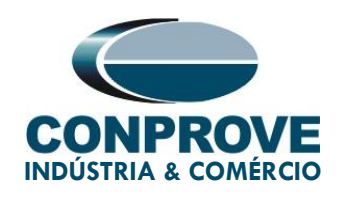

# 10. Appendix C - Parameter Equivalence between Relay and Software

| Table 2       |          |                       |        |  |  |  |
|---------------|----------|-----------------------|--------|--|--|--|
| Overcurrent S | Software | ZIV DLF Relay         |        |  |  |  |
| Parameter     | Figure   | Parameter             | Figure |  |  |  |
| Pol. :        | 27       | Phase IOC Direct Unit | 16     |  |  |  |
| 67 Pkp        | 29       | Phase IOC Pickup      | 16     |  |  |  |
| 67 Dial/Time  | 29       | Phase IOC Delay       | 16     |  |  |  |
| Direc         | 31       | Phase IOC Direction   | 16     |  |  |  |
| ATM           | 31       | Phase Characteristic  | 17     |  |  |  |